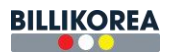

# **Table Of Contents**

| II. Access instructions       1         III. Details of fuctions       1         3.1 Summary       1         3.2 Pool table       1         3.2 Pool table       1         3.2 Pool table       1         3.2 Change table       1         3.2.1 Payment details       1         3.2.2 Change table       1         3.2.3 Product sales       1         3.2.4 Settlement and End       1         3.3 Statistics       1         3.3.1 Table statistics       1         3.3.2 Sales       1         3.3.3 Product Sales       1         3.3.4 Total       1         3.5 Settlement       1         3.6 Revenue Chart       1         3.6.1 Hourly sales       1         3.6.2 Daily sales       1         3.6.4 Monthly Sales       1         3.6.5 Yearly Sales       1         3.6.6 Sales by table       1         3.6.6 Sales by table       1 |
|----------------------------------------------------------------------------------------------------|
| III. Details of fuctions       3.1 Summary         3.2 Pool table       3.2 Pool table         3.2.1 Payment details       4         3.2.2 Change table       4         3.2.3 Product sales       5         3.2.4 Settlement and End       5         3.3 Statistics       5         3.3.1 Table statistics       5         3.3.2 Sales       5         3.3.3 Product Sales       5         3.3.4 Total       5         3.4 Expenditure       10         3.5 Settlement       11         3.6 Revenue Chart       12         3.6.3 Sales by day of the week       14         3.6.5 Yearly Sales       12         3.6.6 Sales by table       16         3.7 Settings       14                                                                                                    |
| 3.1 Summary       3.2 Pool table         3.2 Pool table       3.2.1 Payment details         3.2.1 Payment details       4         3.2.2 Change table       4         3.2.3 Product sales       5         3.2.4 Settlement and End       5         3.3 Statistics       5         3.3.1 Table statistics       5         3.3.2 Sales       5         3.3.3 Product Sales       5         3.3.4 Total       5         3.4 Expenditure       10         3.5 Settlement       11         3.6 Revenue Chart       11         3.6.1 Hourly sales       14         3.6.3 Sales by day of the week       14         3.6.5 Yearly Sales       12         3.6.6 Sales by table       14         3.7 Settings       14                                                                                                    |
| 3.2 Pool table                                                                                                    |
| 3.2.1 Payment details       4         3.2.2 Change table       4         3.2.3 Product sales       5         3.2.4 Settlement and End       5         3.3 Statistics       7         3.3 Statistics       7         3.3.1 Table statistics       7         3.3.2 Sales       6         3.3.3 Product Sales       6         3.3.4 Total       6         3.4 Total       6         3.5 Settlement       10         3.6 Revenue Chart       11         3.6.1 Hourly sales       12         3.6.3 Sales by day of the week       14         3.6.4 Monthly Sales       12         3.6.5 Yearly Sales       12         3.6.6 Sales by table       14         3.7 Settings       14                                                                                                    |
| 3.2.2 Change table       4         3.2.3 Product sales       5         3.2.4 Settlement and End       5         3.3 Statistics       7         3.3 Statistics       7         3.3 Statistics       7         3.3 Statistics       7         3.3 Statistics       7         3.3 Statistics       7         3.3.1 Table statistics       7         3.3.2 Sales       8         3.3.3 Product Sales       9         3.4 Total       9         3.4 Total       9         3.4 Expenditure       10         3.5 Settlement       11         3.6 Revenue Chart       12         3.6.1 Hourly sales       12         3.6.2 Daily sales       14         3.6.3 Sales by day of the week       14         3.6.4 Monthly Sales       12         3.6.5 Yearly Sales       12         3.6.6 Sales by table       14         3.6.7 Settings       14            |
| 3.2.3 Product sales       3         3.2.4 Settlement and End       3         3.3 Statistics       3         3.3 Statistics       3         3.3.1 Table statistics       3         3.3.2 Sales       3         3.3.3 Product Sales       3         3.3.4 Total       9         3.4 Expenditure       10         3.5 Settlement       11         3.6 Revenue Chart       12         3.6.1 Hourly sales       12         3.6.2 Daily sales       14         3.6.4 Monthly Sales       14         3.6.5 Yearly Sales       12         3.6.6 Sales by table       14         3.7 Settings       14                                                                                                    |
| 3.2.4 Settlement and End       5         3.3 Statistics       5         3.3.1 Table statistics       5         3.3.2 Sales       5         3.3.3 Product Sales       5         3.3.4 Total       5         3.4 Expenditure       10         3.5 Settlement       1         3.6 Revenue Chart       12         3.6.1 Hourly sales       14         3.6.3 Sales by day of the week       14         3.6.4 Monthly Sales       12         3.6.5 Yearly Sales       12         3.6.6 Sales by table       10         3.7 Settings       10                                                                                                    |
| 3.3 Statistics       3         3.3.1 Table statistics       3         3.3.2 Sales       3         3.3.2 Sales       3         3.3.3 Product Sales       3         3.3.4 Total       9         3.4 Expenditure       10         3.5 Settlement       11         3.6 Revenue Chart       11         3.6.1 Hourly sales       12         3.6.2 Daily sales       14         3.6.4 Monthly Sales       14         3.6.5 Yearly Sales       14         3.6.6 Sales by table       16         3.7 Settings       16                                                                                                    |
| 3.3.1 Table statistics       7         3.3.2 Sales       6         3.3.3 Product Sales       6         3.3.4 Total       6         3.4 Expenditure       10         3.5 Settlement       11         3.6 Revenue Chart       12         3.6.1 Hourly sales       12         3.6.2 Daily sales       14         3.6.4 Monthly Sales       14         3.6.5 Yearly Sales       14         3.6.6 Sales by table       16         3.7 Settings       16                                                                                                    |
| 3.3.2 Sales                                                                                                    |
| 3.3.3 Product Sales       9         3.3.4 Total       9         3.4 Total       9         3.4 Expenditure       10         3.5 Settlement       11         3.6 Revenue Chart       12         3.6.1 Hourly sales       12         3.6.2 Daily sales       12         3.6.3 Sales by day of the week       14         3.6.4 Monthly Sales       12         3.6.5 Yearly Sales       12         3.6.6 Sales by table       16         3.7 Settings       16                                                                                                    |
| 3.3.4 Total       10         3.4 Expenditure       10         3.5 Settlement       11         3.6 Revenue Chart       12         3.6.1 Hourly sales       12         3.6.2 Daily sales       14         3.6.3 Sales by day of the week       14         3.6.4 Monthly Sales       14         3.6.5 Yearly Sales       14         3.6.6 Sales by table       16         3.7 Settings       16                                                                                                    |
| 3.4 Expenditure       10         3.5 Settlement       11         3.6 Revenue Chart       12         3.6.1 Hourly sales       12         3.6.2 Daily sales       12         3.6.3 Sales by day of the week       14         3.6.4 Monthly Sales       12         3.6.5 Yearly Sales       12         3.6.6 Sales by table       10         3.7 Settings       10                                                                                                    |
| 3.5 Settlement       1         3.6 Revenue Chart       1         3.6.1 Hourly sales       1         3.6.2 Daily sales       1         3.6.3 Sales by day of the week       1         3.6.4 Monthly Sales       1         3.6.5 Yearly Sales       1         3.6.6 Sales by table       1         3.7 Settings       1                                                                                                    |
| 3.6 Revenue Chart       12         3.6.1 Hourly sales       12         3.6.2 Daily sales       12         3.6.3 Sales by day of the week       14         3.6.3 Sales by day of the week       14         3.6.4 Monthly Sales       14         3.6.5 Yearly Sales       14         3.6.6 Sales by table       16         3.7 Settings       16                                                                                                    |
| 3.6.1 Hourly sales       12         3.6.2 Daily sales       14         3.6.3 Sales by day of the week       14         3.6.4 Monthly Sales       14         3.6.5 Yearly Sales       14         3.6.6 Sales by table       16         3.7 Settings       16                                                                                                    |
| 3.6.2 Daily sales       14         3.6.3 Sales by day of the week       14         3.6.4 Monthly Sales       14         3.6.5 Yearly Sales       14         3.6.6 Sales by table       14         3.7 Settings       14                                                                                                    |
| 3.6.3 Sales by day of the week       14         3.6.4 Monthly Sales       14         3.6.5 Yearly Sales       14         3.6.6 Sales by table       16         3.7 Settings       16                                                                                                    |
| 3.6.4 Monthly Sales       12         3.6.5 Yearly Sales       12         3.6.6 Sales by table       10         3.7 Settings       10                                                                                                    |
| 3.6.5 Yearly Sales       1:         3.6.6 Sales by table       10         3.7 Settings       10                                                                                                    |
| 3.6.6 Sales by table         10           3.7 Settings         10                                                                                                    |
| 3.7 Settings                                                                                                    |
|                                                                                                    |
| 3.7.1 Table                                                                                                    |
| 3.7.2 Fees                                                                                                    |
| 3.7.3 Discount                                                                                                    |
| 3.7.4 Product                                                                                                    |
| 3.7.5 Inventory                                                                                                    |
| 3.7.6 Members                                                                                                    |
| 3.7.7 Report                                                                                                    |
| 3.7.8 Shop information                                                                                                    |
| 3.7.9 Others                                                                                                    |

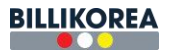

### I. Program introduction

The Billiards Settlement Program offers solutions in the field of billiards management through a modern, easy-to-use interface with features such as table management, payments, statistics, sales charts and more.

#### **II.** Access instructions

- Go to the following link https://center.klkim.com/loginclub.html
- After connecting, you will be moved to the login page.

| BILLIKOREA | - 13 A |
|------------|--------|
| ID         |        |
| Password   |        |
| ✓ Save ID  |        |
| LOGIN      |        |
|            |        |
|            |        |
|            |        |

- Please enter your ID and password
- Select the Save ID checkbox for the next login.
- If you successfully log in, you will be moved to the main screen.
- **III. Details of fuctions**

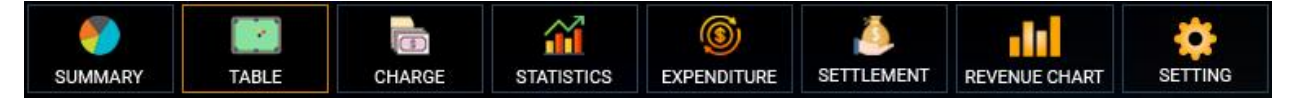

### 3.1 Summary

- Detailed statistics on shift sales

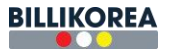

|                                 | Sales deta               | ils                     |                         |
|---------------------------------|--------------------------|-------------------------|-------------------------|
| Money to be paid                | Discount                 | Revenue                 | revenue and expenditure |
| Game fee: 29,455,500 VND        | Automatic: 1,295,000 VND | Cash: 28,661,500 VND    | Revenue: 0 VND          |
| Surcharge: 0 VND                | Manual: 0 VND            | Card: 0 VND             | Expenditure: 20,000 VNE |
| After midnight fee: 213,000 VND | Point: 0                 | Card fee: 0 VND         |                         |
| Sales money: 288,000 VND        |                          | Transfer: 0 VND         |                         |
| Summary: 29,956,500 VND         | Summary: 1,295,000 VND   | Summary: 28,661,500 VND | Summary: -20,000 VN     |
|                                 | Actual Sal               | es                      |                         |
| Total sales: 28,641,500 VND     | Excluded items: (        | O VND Actual s          | sales: 28,641,500 VND   |

### **3.2 Pool table**

Select the billiards table and right-click on the table to display a popup as shown below

| Bàn số 14    |                 |  |  |
|--------------|-----------------|--|--|
| 94:58        | Payment details |  |  |
| 09.50        | Change table    |  |  |
| 09:50<br>END | Product sales   |  |  |
|              | Settlement      |  |  |
|              | End             |  |  |

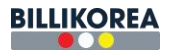

|    |           |                        | PAYMENT DETAILS                |              | ×             |
|----|-----------|------------------------|--------------------------------|--------------|---------------|
|    |           |                        | LIST OF GAMES                  |              | (             |
| No | Table     | Starting time          | End time                       | Elapsed time | Game fee      |
| 1  | Bản số 3  | 2024-07-29<br>11:41:20 | 2024-07-29<br>11:57:46         | 17 Minutes   | 23,000 VND    |
| 2  | Bản số 3  | 2024-07-29<br>11:57:52 | 2024-07-30<br>11:35:36         | 1418 Minutes | 1,891,000 VND |
|    |           |                        |                                |              |               |
|    | Ti        | otal amount            |                                |              | 1,914,000 VND |
|    |           |                        | LIST OF PURCHASES              |              |               |
| No | Sold time | Product's name         | Quantity                       | Price        | Total         |
|    |           |                        |                                |              |               |
|    | т         | otal amount            |                                |              | 0 VND         |
|    |           | Close Cha              | inge table Product sales Settl | lement       |               |

### 3.2.1 Payment details

## **3.2.2** Change table

|                                                                                         | SELECT TABLE |           |           |           |          |          |          |          |           |  |  |  |  |
|-----------------------------------------------------------------------------------------|--------------|-----------|-----------|-----------|----------|----------|----------|----------|-----------|--|--|--|--|
| Select the table to be moved and click the OK button. (Only empty tables can be moved.) |              |           |           |           |          |          |          |          |           |  |  |  |  |
| Bàn số 1                                                                                | Bàn số 2     | Bản số 3  | Bàn số 4  | Bàn số 5  | Bản số 6 | Bản số 7 | Bản số 8 | Bàn số 9 | Bàn số 10 |  |  |  |  |
| Bàn số 11                                                                               | Bàn số 12    | Bàn số 13 | Bàn số 14 | Bàn số 15 |          |          |          |          |           |  |  |  |  |
| Remark:<br>Empty table<br>This table is in use.<br>This table is in use. (Paused)       |              |           |           |           |          |          |          |          |           |  |  |  |  |
|                                                                                         |              |           |           | Car       | icel     |          |          |          |           |  |  |  |  |

Note: You can only move to empty tables. The user selects the table they want to move -> selects Yes -> and the table is moved..

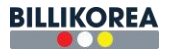

### **3.2.3 Product sales**

|                   | ORDEF             | FOOD                   |               | ×                     |  |  |  |
|-------------------|-------------------|------------------------|---------------|-----------------------|--|--|--|
| ORDERED PRODUCTS  | LIST OF PURCHASES |                        |               |                       |  |  |  |
| Order information | Category          |                        | Product       |                       |  |  |  |
| Bill 149547       | Most popular food | Enter the product name |               |                       |  |  |  |
|                   | Favorite          |                        |               |                       |  |  |  |
| Table Bàn số 9    | test              | Mi vào bà tríma        | Trà bí đạo    | Nurán án dựn bấu      |  |  |  |
| Product name      | Món nhậu          | MI Xao bo trong        | Tia bi dao    | Nước ep dựa nău       |  |  |  |
|                   | Các món nước      | Ca Trà Đá              | Tiger Nâu     | Sinh Tố Dâu           |  |  |  |
|                   | Thẻ Cào           | Sting                  | Νικός Suối    | Coca                  |  |  |  |
|                   | Bán chạy          | curry                  |               |                       |  |  |  |
|                   | Tráng miệng       | Khăn lạnh              | Cà phê sữa đá | 555 VN                |  |  |  |
|                   | Com               | Khô mực                | Cà phê đá     | Bồ húc                |  |  |  |
|                   | Mì                |                        |               |                       |  |  |  |
|                   | Món Thêm          | Trá xanh không độ      | Cam văt       | Demi                  |  |  |  |
|                   | Com nhân viên     | Cơm thịt kho tiêu(NV)  | Trà Ô Long    | Set Trái Cây thập Cẩm |  |  |  |
|                   | Mồi nhậu          | Trái sâu thân sẫm      | Ciph Tế Đại   | Com thit kho tiểu     |  |  |  |
|                   | Đồ uống           | Trai cay map cam       | Sinit to Bo   | Com this kilo tieu    |  |  |  |
| Total: 0          | VND Co            | Mèo                    | Tiger Bac     | 7up                   |  |  |  |
|                   |                   | к                      |               |                       |  |  |  |
|                   |                   |                        |               |                       |  |  |  |

- Select the menu and press OK.
- On the menu selection screen, you can increase, decrease, or delete the menu by clicking the "+" "-" icons on the left side of the menu.

### 3.2.4 Settlement and End

You can pay for your table by clicking Pay or Close.

|     |       |                     |                  |                                   | Ch            | arg | je         |                  |            |                    |                                     |
|-----|-------|---------------------|------------------|-----------------------------------|---------------|-----|------------|------------------|------------|--------------------|-------------------------------------|
|     |       | POOL TABLE          |                  |                                   | TABLE DETAILS | e   | <b>a</b> ) | PURCHASE DETAILS | Order food |                    | AMOUNT TO BE PAID                   |
| Bår | số 1  | 139 Hour, 3 Minutes | 0 VND            | Bàn số 9                          | •             |     |            |                  |            | Member             | Choose a member 👻 📀                 |
| Bàr | số 5  | 0 Hour, 1 Minutes   | 1,000 VND        | 20/07/2024<br>Time: 09:48 ~ 08:51 | 5704 Minutes  |     |            |                  |            | Come for           | 0.650 000 1010                      |
| Bár | số 6  | 0 Hour, 1 Minutes   | 2,000 VND        | Total: 8,556,000 VND              |               |     |            |                  |            | Game tee           | 8,556,000 VND                       |
| Bàr | số 7  | 95 Hour, 4 Minutes  | 9,507,000 VND    |                                   |               |     |            |                  |            | After midnight fee | • 65,000 VND                        |
| Bàr | só 8  | 95 Hour, 4 Minutes  | 7,639,500 VND    |                                   |               |     |            |                  |            | Purchase           | 0 VND                               |
| Bàr | số 9  | 95 Hour, 4 Minutes  | 8,556,000 VND    |                                   |               |     |            |                  |            | Total amount       | 8,621,000 VND                       |
| Bår | số 10 | 95 Hour, 3 Minutes  | 7,604,000 VND    |                                   |               |     |            |                  |            | Manual discount    | 0 VND                               |
| Bàr | số 11 | 95 Hour, 3 Minutes  | 7,604,000 VND    |                                   |               |     |            |                  |            | Automatic discount | ☑ 352,000 VND                       |
| Bàr | số 12 | 95 Hour, 2 Minutes  | 8,553,000 VND    |                                   |               |     |            |                  |            | 💷 Cash 🗮 C         | ard Zransfer                        |
| Bàr | số 13 | 48 Hour, 17 Minutes | 4,345,500 VND    |                                   |               |     |            |                  |            | Cash payment       | 8,269,000 VND                       |
| Bàr | số 14 | 95 Hour, 1 Minutes  | 9,502,000 VND    |                                   |               |     |            |                  |            | Card payment       | 0 VND                               |
|     |       |                     |                  |                                   |               |     |            |                  |            | Transfer payment   | 0 VND                               |
|     |       |                     |                  |                                   |               |     |            |                  |            | Receivable         | 8,269,000 VND                       |
|     |       |                     |                  |                                   |               |     |            |                  |            | Remark             | Save temporarity                    |
|     |       |                     |                  |                                   |               |     |            |                  |            |                    |                                     |
| -   |       |                     |                  |                                   |               |     |            |                  |            |                    |                                     |
|     |       | Tota                | L 63 314 000 VND |                                   |               |     |            |                  |            | -                  |                                     |
|     |       | 1018                |                  |                                   |               |     |            |                  |            | Payment            | Print bill Payment and print bill   |
|     |       |                     |                  |                                   |               |     |            |                  |            |                    | Go to Settings to activate Windows. |

- Show payment table list

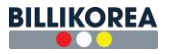

- Select the details (if any) from the payment amount, including additional amounts and fees after 24 hours.
- To order food before payment, select the 'Order food' icon

|                   |              | ORDE              | RFOOD                 |                        |                        |
|-------------------|--------------|-------------------|-----------------------|------------------------|------------------------|
| DRDERED PRODUCTS  |              | LIST OF PURCHASES |                       |                        |                        |
| Order information |              | Category          |                       | Product                |                        |
| Bill              | 149547       | Most popular food |                       | Enter the product name |                        |
|                   |              | Favorite          |                       |                        |                        |
| Table             | Bàn số 9     | test              |                       |                        |                        |
|                   |              | Món nhậu          | MI xao bo truing      | Tra bi dao             | Nước ép dựa nau        |
| Product name      |              | Các món nước      | Ca Trà Đá             | Tiger Nâu              | Sinh Tố Dâu            |
|                   |              | Thẻ Cào           | Sting                 | Nước Suối              | Coca                   |
|                   |              | Bán chạy          |                       |                        |                        |
|                   |              | Tráng miệng       | Khăn lạnh             | Cà phê sữa đá          | 555 VN                 |
|                   |              | Com               | Khô mực               | Cà phê đá              | Bò húc                 |
|                   |              | Mì                |                       |                        |                        |
|                   |              | Món Thêm          | Trà xanh không độ     | Cam våt                | Demi                   |
|                   |              | Cơm nhân viên     | Cơm thịt kho tiêu(NV) | Trà Ô Long             | Set Trái Cây thập Cấm  |
|                   |              | Mồi nhậu          | Taki sên dirên sêm    | Oint TÉ Da             | Course that takes this |
|                   |              | Đồ uống           | Thai cay triap cam    | Sillin 10 BO           | Com unit kno tieu      |
|                   |              | Cơ                | Mèo                   | Tiger Bac              | 7up                    |
|                   | Total: 0 VND | •                 |                       |                        |                        |

- Additionally, when guests sign up as members, they can earn discount points for each level .

|                                                                                                    | Ch                                                                                                    | arge                            |                                                                                  |
|----------------------------------------------------------------------------------------------------|----------------------------------------------------------------------------------------------------|---------------------------------|----------------------------------------------------------------------------------|
| POOL TABLE                                                                                                    | TABLE DETAILS                                                                                                    | PURCHASE DETAILS Order food     | AMOUNT TO BE PAID                                                                |
| DOL YABLE           Ban só 1         139 Hour, 3 Minutes         0 VND           Ban só 5         0 Hour, 1 Minutes         1.000 VND           Ban só 6         0 Hour, 1 Minutes         2.000 VND           Ban só 7         95 Hour, 4 Minutes         9.507.000 VND           Ban só 8         95 Hour, 4 Minutes         7.539.500 VND           Ban só 9         95 Hour, 4 Minutes         8.556.000 VND           Ban só 10         95 Hour, 3 Minutes         7.604.000 VND           Ban só 11         95 Hour, 3 Minutes         7.604.000 VND           Ban só 12         95 Hour, 2 Minutes         8.555.000 VND           Ban só 13         48 Hour, 17 Minutes         4.365.500 VND           Ban só 14         95 Hour, 1 Minutes         9.502.000 VND           Ban só 14         95 Hour, 1 Minutes         9.502.000 VND | IBin e6 9         Image: Control of the control of the control o | PURCHASE DETAILS     Order food | AMOUNT TO BE PAID                                                                |
| Total : 63,314,000 VND                                                                                                    |                                                                                                    |                                 | Payment Print bill Payment and print bill<br>Go to Settings to activate Windows. |

- Select a payment method (cash, card, bank transfer) and click 'Payment'.

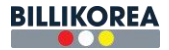

### **3.3 Statistics**

| Statistics |                  |               |                     |            |             |           |           |            |            |                       |                                    |                           |
|------------|------------------|---------------|---------------------|------------|-------------|-----------|-----------|------------|------------|-----------------------|------------------------------------|---------------------------|
| STATISTICS | TABLE STATISTICS | SALES PR      | ODUCT SALES TOTAL   |            |             |           |           | 1 day ago  | 1 week ago | From 2024-07-17 08:00 | To 2024-07-                        | 24 08:00 Q                |
| No         | Order code       | Table-Counter | Date                | Game fee   | Sales money | Surcharge | Discount  | Cash       | Card       | Card fee              | Transfer                           | Action                    |
| 1          | 60590            | Bàn số 4      | 2024-07-23 13:55:16 | 10,312,500 | 0           | 76,000    | 443,500   | 9,945,000  | 0          | 0                     | 0                                  | 🗄 🖶 🗩                     |
| 2          | 60588            | Bàn số 2      | 2024-07-23 13:55:11 | 14,732,000 | 0           | 108,000   | 633,500   | 14,206,500 | 0          | 0                     | 0                                  | 🖺 🔒 🗩                     |
| 3          | 60606            | Bàn số 15     | 2024-07-22 16:57:31 | 4,409,500  | 0           | 29,000    | 217,500   | 4,221,000  | 0          | 0                     | 0                                  | 🗄 🖶 🗩                     |
| 4          | 60596            | Bàn số 3      | 2024-07-19 09:45:07 | 1,500      | 288,000     | 0         | 500       | 289,000    | 0          | 0                     | 0                                  | 🖺 🖶 🗩                     |
| 5          | 60592            | Bàn số 3      | 2024-07-18 14:39:14 | 68,000     | 0           | 0         | 7,000     | 61,000     | 0          | 0                     | 0                                  | li 🔒 🗩                    |
| 6          | 60591            | Bàn số 5      | 2024-07-18 14:39:06 | 1,400,000  | 0           | 9,000     | 70,500    | 1,338,500  | 0          | 0                     | 0                                  | 🖺 🖶 🗩                     |
| 7          | 60594            | Bàn số 15     | 2024-07-18 14:38:57 | 61,500     | 0           | 0         | 6,500     | 55,000     | 0          | 0                     | 0                                  | B 🖶 🗩                     |
| 8          | 60589            | Bàn số 3      | 2024-07-18 13:46:33 | 2,173,500  | 0           | 14,500    | 105,500   | 2,082,500  | 0          | 0                     | 0                                  | 🖹 🖶 🗩                     |
| 9          | 60587            | Bàn số 4      | 2024-07-17 10:15:13 | 1,368,500  | 0           | 13,000    | 39,000    | 1,342,500  | 0          | 0                     | 0                                  | 🖹 🖶 🗩                     |
| 10         | 60586            | Bàn số 3      | 2024-07-17 10:15:11 | 1,564,000  | 0           | 14,500    | 44,500    | 1,534,000  | 0          | 0                     | 0                                  | 🖹 🖶 🗩                     |
| 11         | 60585            | Bàn số 2      | 2024-07-17 10:15:02 | 1,953,500  | 0           | 18,000    | 55,500    | 1,916,000  | 0          | 0                     | 0                                  | 🖹 🖶 🗩                     |
|            | Total            | amount        |                     | 38,044,500 | 288,000     | 282,000   | 1,623,500 | 36,991,000 | 0          | 0                     | 0                                  |                           |
|            |                  |               |                     |            |             |           |           |            |            |                       | Activate Wind<br>Go to Settings to | dows<br>activate Windows. |

### **3.3.1 Table statistics**

## - You can search billiard table revenue statistics by day, month, and year.

|            |                     |                         |             | Statistics |                         |                      |                                                         |
|------------|---------------------|-------------------------|-------------|------------|-------------------------|----------------------|---------------------------------------------------------|
| STATISTICS | TABLE STATISTICS SA | LES PRODUCT SALES TOTAL |             |            | 1 day ago 1 week ago Fr | rom 2024-07-23 08:00 | To 2024-07-24 08:00                                     |
| No         | Table-Counter       | Game fee                | Sales money | Surcharge  | Discount                | Total amount         | Action                                                  |
| 1          | Bàn số 1 _ Băn ăn   | 0                       | 0           | 0          | 0                       | 0                    | 8                                                       |
| 2          | Bản số 2 _ Bàn lớn  | 14,732,000              | 0           | 108,000    | 633,500                 | 14,206,500           | 6                                                       |
| 3          | Bản số 3 _ Bida lỗ  | 0                       | 0           | 0          | 0                       | 0                    | B I                                                     |
| 4          | Bản số 4 _ Bản vừa  | 10,312,500              | 0           | 76,000     | 443,500                 | 9,945,000            | 6                                                       |
| 5          | Bản số 5 _ Bản vừa  | 0                       | 0           | 0          | 0                       | 0                    | 6                                                       |
| 6          | Bản số 6 _ Bản lớn  | 0                       | 0           | 0          | 0                       | 0                    | B .                                                     |
| 7          | Bàn số 7 _ Bàn lớn  | 0                       | 0           | 0          | 0                       | 0                    | <b>1</b>                                                |
| 8          | Bàn số 8 _ Bida lỗ  | 0                       | 0           | 0          | 0                       | 0                    | È                                                       |
| 9          | Bán số 9 _ Bida lỗ  | 0                       | 0           | 0          | 0                       | 0                    | E .                                                     |
| 10         | Bàn số 10 _ Bida lỗ | 0                       | 0           | 0          | 0                       | 0                    | B                                                       |
| -11        | Bản số 11 _ Bida lỗ | 0                       | 0           | 0          | 0                       | 0                    | È                                                       |
| 12         | Bàn số 12 _ Bida lõ | 0                       | 0           | 0          | 0                       | 0                    | B I                                                     |
| 13         | Bàn số 13 _ Bida lõ | 0                       | 0           | 0          | 0                       | 0                    | È                                                       |
| 14         | Bàn số 14 _ Bàn lớn | 0                       | 0           | 0          | 0                       | 0                    | Ê .                                                     |
| 15         | Bàn số 15 _ Bản lớn | 0                       | 0           | 0          | 0                       | 0                    | Ē.                                                      |
|            | Total amount        | 25,044,500              | 0           | 184,000    | 1,077,000               | 24,151,500           |                                                         |
|            |                     |                         |             |            |                         |                      |                                                         |
|            |                     |                         |             |            |                         |                      | Activate Windows<br>Go to Settings to activate Windows. |

- Click ' Features ' to view payment details .

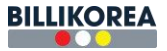

|                              |                  |                                                                                                    |              |                                                         |               |             |                |           | atistics         |           |        |                |          |                        |   |                  |  |
|------------------------------|------------------|----------------------------------------------------------------------------------------------------|--------------|---------------------------------------------------------|---------------|-------------|----------------|-----------|------------------|-----------|--------|----------------|----------|------------------------|---|------------------|--|
|                              | TABLE STATISTICS | SALES                                                                                                    |              |                                                         |               |             |                | SUMN      | IARY DETAI       | LS        |        |                |          | ×                      |   | 2024-07-24 08:00 |  |
| No                           | Table-Counter    |                                                                                                    | No           | Date                                                    | Table-Counter | Game fee    | Sales money    | Surcharge | Discount         | Cash      | Card   | Card fee       | Transfer | Action                 |   | Action           |  |
|                              |                  |                                                                                                    | 1            | 2024-07-23                                              | Bản số 4      | 10,312,500  | 0              | 76,000    | 443,500          | 9,945,000 | 0      | 0              | 0        | 68                     |   | 6                |  |
|                              |                  |                                                                                                    | _            | 13.55.16                                                |               |             |                |           |                  |           |        |                |          | The state of the state |   | 6                |  |
|                              |                  |                                                                                                    |              |                                                         |               |             |                | PAYM      | ENT DETAIL       | _S        |        |                |          |                        | × | Ľ.               |  |
| 4                            |                  |                                                                                                    |              |                                                         |               |             |                | DAV       |                  | -         |        |                |          |                        |   | Ľì –             |  |
|                              |                  |                                                                                                    | Date         | (                                                       | Same fee      | Sales money | Surcha         | me        | Discount         | Cash      | (      | ard            | Card fee | Transfer               |   | B                |  |
|                              |                  | 2024                                                                                                    | 1-07-23 13·5 | 5.16 1                                                  |               | 6           |                |           |                  |           |        |                |          |                        |   |                  |  |
|                              |                  | 2024                                                                                                    | 01 20 10.0   | 3 10.50, 10 10,312,500 0 10,000 440,500 3,540,000 0 0 0 |               |             |                |           |                  |           |        |                |          |                        |   |                  |  |
|                              |                  |                                                                                                    |              |                                                         |               |             |                | LIS       | T OF GAMES       |           |        |                |          |                        |   | 8                |  |
|                              |                  | No                                                                                                    |              | Table                                                   | ,             | Sta         | arting time    |           | End time         |           | Elapse | d time         |          | Game fee               |   | B                |  |
|                              |                  | 1                                                                                                    |              | Bàn số                                                  | 4             | 2024-0      | 07-17 10:36:58 |           | 2024-07-23 13:55 | :16       | 8839 M | linutes        |          | 10,312,500 VND         |   | B                |  |
|                              |                  |                                                                                                    |              |                                                         |               |             |                |           |                  |           |        |                |          |                        |   | B                |  |
|                              |                  |                                                                                                    |              |                                                         |               |             |                |           |                  |           |        |                |          |                        |   | B                |  |
|                              |                  |                                                                                                    |              |                                                         | Tot           | al amount   |                |           |                  |           |        | 10,312,500 VND |          |                        |   | <b>B</b>         |  |
|                              |                  |                                                                                                    | _            |                                                         |               |             |                | 1107      |                  | •         |        |                |          |                        |   | B                |  |
|                              |                  | No                                                                                                    |              | Sold tir                                                | ne            | Pror        | fuct's name    | LIST      | Quantity         | 3         | Pri    |                |          | Total                  |   | E .              |  |
|                              | Total amount     | stalamount (10 oliu une Products name duanny Price round<br>stalamount (10 oliu une Products name duanny Price round duanny Price round duanny Price round dua name duanny Price round dua name dua name dua n |              |                                                         |               |             |                |           |                  |           |        |                |          |                        |   |                  |  |
| Activate W<br>Co to Settings |                  |                                                                                                    |              |                                                         |               |             |                |           |                  |           |        |                |          |                        |   |                  |  |

### 3.3.2 Sales

- You must enter your password to access sales.

|    |                     |              |             | Statistics                                  |   |                      |                       |                                                         |
|----|---------------------|--------------|-------------|---------------------------------------------|---|----------------------|-----------------------|---------------------------------------------------------|
|    | TABLE STATISTICS    |              |             |                                             |   | 1 day ago 1 week ago | From 2024-07-23 08:00 | To 2024-07-24 08:00                                     |
| No | Table-Counter       | Game fee     | Sales money | Surcharge                                   |   | Discount             | Total amount          | Action                                                  |
| 1  | Bản số 1 _ Bản ăn   | 0            | Ó           | 0                                           |   | 0                    | 0                     | 6                                                       |
| 2  | Bản số 2 _ Bân lới  | 14,732,000   | 0           | 108.000                                     | _ | 633,500              | 14,206,500            | 8                                                       |
| 3  | Bản số 3 _ Bida lỗ  | 0            | 0           | CONFIRM PASSWORD                            | × | 0                    | 0                     | 6                                                       |
| 4  | Bàn số 4 _ Bản vừ   | a 10,312,500 | 0 Plea      | ase enter your password to access this page |   | 443,500              | 9,945,000             | B .                                                     |
| 5  | Bàn số 5 _ Bàn vừ   | a 0          | 0           |                                             |   | 0                    | 0                     | 6                                                       |
| 6  | Bản số 6 _ Bàn lới  | n 0          | 0           |                                             |   | 0                    | 0                     | 8                                                       |
| 7  | Bản số 7 _ Bàn lới  | n 0          | 0           | Close Confirm                               |   | 0                    | 0                     | 8                                                       |
| 8  | Bản số 8 _ Bida lõ  | 0            | 0           | U                                           |   | 0                    | 0                     | 6                                                       |
| 9  | Bàn số 9 _ Bida lõ  | 0            | 0           | 0                                           |   | 0                    | 0                     | 6                                                       |
| 10 | Bàn số 10 _ Bida li | 3 O          | 0           | 0                                           |   | 0                    | 0                     | B .                                                     |
| 11 | Bản số 11 _ Bida li | 5 0          | 0           | 0                                           |   | 0                    | 0                     | 6                                                       |
| 12 | Bàn số 12 _ Bida li | 5 0          | 0           | 0                                           |   | 0                    | 0                     | 8                                                       |
| 13 | Bàn số 13 _ Bida li | 5 0          | 0           | 0                                           |   | 0                    | 0                     | 8                                                       |
| 14 | Bàn số 14 _ Bàn lớ  | n 0          | 0           | 0                                           |   | 0                    | 0                     | 8                                                       |
| 15 | Bàn số 15 _ Bàn lớ  | n 0          | 0           | 0                                           |   | 0                    | 0                     | 6                                                       |
|    | Total amount        | 25,044,500   | 0           | 184,000                                     |   | 1,077,000            | 24,151,500            |                                                         |
|    |                     |              |             |                                             |   |                      |                       | Activate Windows<br>Go to Settings to activate Windows. |

- After entering your password, you will be moved to the sales screen.

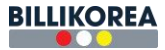

|                         |                         |               |              | Statis        | stics               |                  |            |              |               |   |
|-------------------------|-------------------------|---------------|--------------|---------------|---------------------|------------------|------------|--------------|---------------|---|
| STATISTICS TABLE STATIS | TICS SALES PRODUCT SALE | S TOTAL       |              |               | 1 day               | ago 1 week ago   | Month From | January 2024 | To July 2024  | ٩ |
| No 1 month ago          | Total revenue           | Game fee      | Discount     | Cash          | Revenue-Expenditure | Total Money Cash | Card + Fee | Transfer     | Revenue       |   |
| 1 2024-07               | 494,618,500             | 488,851,500   | - 20,302,500 | 474,316,000   | -10,000             | 474,306,000      | 0          | 0            | 474,306,000   |   |
| 2 2024-06               | 141,659,000             | 133,282,000   | - 6,787,000  | 129,615,500   | -15,000             | 129,600,500      | 183,000    | 5,073,500    | 134,857,000   |   |
| 3 2024-05               | 828,559,500             | 807,687,000   | - 25,665,500 | 791,764,500   | 0                   | 791,764,500      | 1,500      | 11,128,000   | 802,894,000   |   |
| 4 2024-04               | 216,701,500             | 206,231,500   | - 602,500    | 216,099,000   | -3,155,000          | 212,944,000      | 0          | 0            | 212,944,000   |   |
| 5 2024-03               | 1,590,971,500           | 1,590,806,500 | - 18,585,500 | 1,572,386,000 | 0                   | 1,572,386,000    | 0          | 0            | 1,572,386,000 |   |
| Total amount            | 3,272,510,000           | 3,226,858,500 | - 71,943,000 | 3,184,181,000 | -3,180,000          | 3,181,001,000    | 184,500    | 16,201,500   | 3,197,387,000 |   |
|                         |                         |               |              |               |                     |                  |            | Activ        | ate Windows   |   |

## **3.3.3 Product Sales**

## - List of product statistics sold by day, month, and year

|            |                  |       |                     |                     | Statistics      |                  |                                          |                                              |
|------------|------------------|-------|---------------------|---------------------|-----------------|------------------|------------------------------------------|----------------------------------------------|
| STATISTICS | TABLE STATISTICS | SALES | PRODUCT SALES TOTAL |                     | 1 day ago       | week ago Ali * F | rom 2024-07-17 08:00 To 2024-07-24 08:00 | Enter the product name.                      |
| No         | Order code       |       | Table               | Date                | Product time 1  | Quantity         | Selling price                            | Total                                        |
| 1          | 60596            |       | Bản số 3            | 2024-07-23 13:49:21 | 555 VN          | 1                | 55,000                                   | 55,000                                       |
| 2          | 60596            |       | Bản số 3            | 2024-07-23 13:49:21 | Bô húc          | 1                | 32,000                                   | 32,000                                       |
| 3          | 60596            |       | Bản số 3            | 2024-07-23 13:49:22 | Cả phê đá       | 1                | 27,000                                   | 27,000                                       |
| .4         | 60596            |       | Bản số 3            | 2024-07-23 13:49:22 | Cà phê sữa đá   | 1                | 32,000                                   | 32,000                                       |
| 5          | 60596            |       | Bản số 3            | 2024-07-23 13:49:22 | Cam vắt         | 1                | 45.000                                   | 45,000                                       |
| 6          | 60596            |       | Bàn số 3            | 2024-07-23 13:49:20 | Nước ép dựa hấu | 1                | 45,000                                   | 45,000                                       |
| 7          | 60596            |       | Bàn số 3            | 2024-07-23 13:49:21 | Nước Suối       | 1                | 20,000                                   | 20,000                                       |
| 8          | 60596            |       | Bàn số 3            | 2024-07-23 13:49:20 | Tiger Nâu       | 1                | 32,000                                   | 32,000                                       |
|            |                  |       | 288,000             |                     |                 |                  |                                          |                                              |
|            |                  |       |                     |                     |                 |                  |                                          |                                              |
|            |                  |       |                     |                     |                 |                  |                                          |                                              |
|            |                  |       |                     |                     |                 |                  |                                          |                                              |
|            |                  |       |                     |                     |                 |                  |                                          |                                              |
|            |                  |       |                     |                     |                 |                  |                                          |                                              |
|            |                  |       |                     |                     |                 |                  |                                          |                                              |
|            |                  |       |                     |                     |                 |                  |                                          |                                              |
|            |                  |       |                     |                     |                 |                  |                                          |                                              |
|            |                  |       |                     |                     |                 |                  |                                          |                                              |
|            |                  |       |                     |                     |                 |                  |                                          |                                              |
|            |                  |       |                     |                     |                 |                  |                                          |                                              |
|            |                  |       |                     |                     |                 |                  | Activ<br>Go to S                         | ate Windows<br>lettings to activate Windows. |

## **3.3.4 Total**

- Transaction statistics divided by income and expenditure

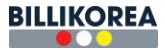

|            |                        |                     | Statistic        | s            |                                  |                                                                                                    |
|------------|------------------------|---------------------|------------------|--------------|----------------------------------|----------------------------------------------------------------------------------------------------|
| STATISTICS | TABLE STATISTICS SALES | PRODUCT SALES TOTAL |                  | 1 day ago    | 1 week ago From 2024-07-17 08:00 | To 2024-07-24 08:00                                                                                                    |
| No         | Transaction type       | Time                | Transaction name | Total amount | Description                      | Action                                                                                                    |
| 1          | Revenue                | 2024-07-23 13:55:16 | Bill: 60590      | 9,945,000    |                                  | <b>1</b>                                                                                                    |
| 2          | Revenue                | 2024-07-23 13:55:11 | Bill: 60588      | 14,206,500   |                                  | È i                                                                                                    |
| 3          | Revenue                | 2024-07-22 16:57:31 | Bill: 60606      | 4,221,000    |                                  | B C                                                                                                    |
| 4          | Revenue                | 2024-07-19 09:45:07 | Bill: 60596      | 289,000      |                                  |                                                                                                    |
| 5          | Revenue                | 2024-07-18 14:39:14 | Bill: 60592      | 61,000       |                                  | B and a second second se |
| 6          | Revenue                | 2024-07-18 14:39:06 | Bill: 60591      | 1,338,500    |                                  | 8                                                                                                    |
| 7          | Revenue                | 2024-07-18 14:38:57 | Bill: 60594      | 55,000       |                                  |                                                                                                    |
| 8          | Revenue                | 2024-07-18 13:46:33 | Bill: 60589      | 2,082,500    |                                  | E .                                                                                                    |
| 9          | Revenue                | 2024-07-17 10:15:13 | Bill: 60587      | 1,342,500    |                                  | È                                                                                                    |
| 10         | Revenue                | 2024-07-17 10:15:11 | Bill: 60586      | 1,534,000    |                                  | E .                                                                                                    |
| 11         | Revenue                | 2024-07-17 10:15:02 | Bill: 60585      | 1,916,000    |                                  | Ē                                                                                                    |
| 12         | Expenditure            | 2024-07-23 13:53:27 | test             | 20,000       | test                             | 1                                                                                                    |
| 13         | Expenditure            | 2024-07-18 15:00:18 | Thanh toán       | 50,000       | Thanh toán test                  |                                                                                                    |
|            |                        | Total amount        |                  | 36,921,000   |                                  |                                                                                                    |
|            |                        |                     |                  |              |                                  |                                                                                                    |
|            |                        |                     |                  |              |                                  |                                                                                                    |
|            |                        |                     |                  |              |                                  |                                                                                                    |
|            |                        |                     |                  |              |                                  | Activate Windows<br>Go to Settings to activate Windows.                                                                                                    |

- You can search your income/expenses by day, month, or year .

## **3.4 Expenditure**

|          | Expenditure   |                     |             |                          |           |                          |           |            |       |      |                  |    |                  |   |
|----------|---------------|---------------------|-------------|--------------------------|-----------|--------------------------|-----------|------------|-------|------|------------------|----|------------------|---|
| Details  |               |                     |             | Enter a search           | title.    | Revenue/expenditure type | 1 day ago | 1 week ago | Month | From | 2024-08-01 08:00 | То | 2024-08-02 08:00 | ٩ |
| No       | Time          | Name                | Туре        | Revenue/expenditure type | Money     | Status                   | Action    | Invoice    | _     | Add  | Details          |    |                  |   |
| 1 2024-0 | 8-01 19:30:01 | mua máy ép          | Expenditure | Chi phi khác             | 750,000   | Summed up                |           | Ē.         |       |      |                  |    |                  |   |
| 2 2024-0 | 8-01 19:29:26 | Mua nước Ngọt , Bia | Expenditure | Nước ngọt, bia           | 1,638,000 | Summed up                |           | B          |       |      |                  |    |                  |   |
| 3 2024-0 | 8-01 17:15:28 | mua muõng           | Expenditure | Lặt vật dưới 100k        | 38,000    | Summed up                |           | E .        |       |      |                  |    |                  |   |
| 4 2024-0 | 8-01 14:55:32 | đi chợ sáng         | Expenditure | Đi chợ                   | 240,000   | Summed up                |           | Ľ          |       |      |                  |    |                  |   |
| 5 2024-0 | 8-01 14:54:44 | mua chanh           | Expenditure | Lặt vật dưới 100k        | 45,000    | Summed up                |           |            |       |      |                  |    |                  |   |
|          |               | Total amount        |             |                          | 2,711,000 |                          |           |            |       |      |                  |    |                  |   |
|          |               |                     |             |                          |           |                          |           |            |       |      |                  |    |                  |   |
|          |               |                     |             |                          |           |                          |           |            |       |      |                  |    |                  |   |
|          |               |                     |             |                          |           |                          |           |            |       |      |                  |    |                  |   |
|          |               |                     |             |                          |           |                          |           |            |       |      |                  |    |                  |   |
|          |               |                     |             |                          |           |                          |           |            |       |      |                  |    |                  |   |
|          |               |                     |             |                          |           |                          |           |            |       |      |                  |    |                  |   |
|          |               |                     |             |                          |           |                          |           |            |       |      |                  |    |                  |   |
|          |               |                     |             |                          |           |                          |           |            |       |      |                  |    |                  |   |
|          |               |                     |             |                          |           |                          |           |            |       |      |                  |    |                  |   |
|          |               |                     |             |                          |           |                          |           |            |       |      |                  |    |                  |   |
|          |               |                     |             |                          |           |                          |           |            |       |      |                  |    |                  |   |
|          |               |                     |             |                          |           |                          |           |            |       |      |                  |    |                  |   |
|          |               |                     |             |                          |           |                          |           |            |       |      |                  |    |                  |   |
|          |               |                     |             |                          |           |                          |           |            |       |      |                  |    |                  |   |

- You can create a list of income/expenses and search by day, month, or year .
- Users add income and expenses by clicking the "Add" button.

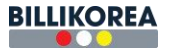

|    |                     |                     |             |                     |                     | Expenditure                            |            |           |                    |                     |   |
|----|---------------------|---------------------|-------------|---------------------|---------------------|----------------------------------------|------------|-----------|--------------------|---------------------|---|
| De | ails                |                     |             | Ente                | a search title.     | Revenue/expenditure type 👻 🗌 1 day ago | 1 week ago | Month Fro | m 2024-08-01 08:00 | To 2024-08-02 08:00 | Q |
| No | Time                | Name                | Туре        | Revenue/expenditure |                     | ADD REVENUE/EXPENDITURE                | ×          | Add       | Details            |                     |   |
| 1  | 2024-08-01 19:30:01 | mua máy ép          | Expenditure | Chỉ phí khác        |                     |                                        |            |           |                    |                     |   |
| 2  | 2024-08-01 19:29:26 | Mua nước Ngọt , Bia | Expenditure | Nước ngọt, bia      | Revenue/expenditure | - Revenue/expenditure type -           | × +        |           |                    |                     |   |
| 3  | 2024-08-01 17:15:28 | mua muŏng           | Expenditure | Lặt vật dưới 100k   | type                |                                        |            |           |                    |                     |   |
| 4  | 2024-08-01 14:55:32 | đi chơ sáng         | Expenditure | Đi chơ              | Name*               | Name                                   |            |           |                    |                     |   |
| 5  | 2024-08-01 14:54:44 | mua chanh           | Expenditure | Lặt vật dưới 100k   | Type *              | Expenditure      Revenue               |            |           |                    |                     |   |
|    |                     | Total amount        |             |                     |                     |                                        |            |           |                    |                     |   |
|    |                     |                     |             |                     | money               | money                                  |            |           |                    |                     |   |
|    |                     |                     |             |                     | Invoice             | Choose File No file chosen             |            |           |                    |                     |   |
|    |                     |                     |             |                     | Contont             | Contant                                |            |           |                    |                     |   |
|    |                     |                     |             |                     | Content             | Content                                |            |           |                    |                     |   |
|    |                     |                     |             |                     |                     |                                        |            |           |                    |                     |   |
|    |                     |                     |             |                     |                     |                                        |            |           |                    |                     |   |
|    |                     |                     |             |                     |                     | Cancel Ok                              |            |           |                    |                     |   |
|    |                     |                     |             |                     |                     |                                        |            |           |                    |                     |   |
|    |                     |                     |             |                     |                     |                                        |            |           |                    |                     |   |
|    |                     |                     |             |                     |                     |                                        |            |           |                    |                     |   |
|    |                     |                     |             |                     |                     |                                        |            |           |                    |                     |   |
|    |                     |                     |             |                     |                     |                                        |            |           |                    |                     |   |
|    |                     |                     |             |                     |                     |                                        |            |           |                    |                     |   |
|    |                     |                     |             |                     |                     |                                        |            |           |                    |                     |   |

- Enter all information and click OK.
- You can edit/delete income/expenditure by clicking the icon to the right of income/expense.
- After editing the information, click OK.

|      |                     |                     |             |                |                       | Expenditure                          |            |       |      |                                             |                     |   |
|------|---------------------|---------------------|-------------|----------------|-----------------------|--------------------------------------|------------|-------|------|---------------------------------------------|---------------------|---|
| Deta | ails                |                     |             |                | Enter a search title. | Revenue/expenditure type 🖌 1 day ago | 1 week ago | Month | From | 2024-08-01 08:00                            | To 2024-08-02 08:00 | ٩ |
| No   | Time                | Name                | Туре        | Revenue/expend |                       | UPDATE REVENUE/EXPENDITURE           |            | ×     |      | Details                                     |                     |   |
| 1    | 2024-08-02 10:37:03 | а                   | Expenditure | interne        |                       |                                      |            |       |      | Name: a                                     |                     |   |
| 2    | 2024-08-01 19:30:01 | mua máy ép          | Expenditure | Chi phi k      | Revenue/expenditure   | internet                             | ~          | +     |      | Time: 2024-08-02 10:37<br>Type: Expenditure |                     |   |
| 3    | 2024-08-01 19:29:26 | Mua nước Ngọt , Bia | Expenditure | Nước ngọt      |                       |                                      |            |       |      | Money: 1,100,000                            |                     |   |
| 4    | 2024-08-01 17:15:28 | mua muống           | Expenditure | Lặt vật dưới   | Name*                 | a                                    |            |       |      | Content:                                    |                     |   |
| 5    | 2024-08-01 14:55:32 | đi chợ sáng         | Expenditure | Đỉ chọ         | Туре *                | Expenditure     O     Revenue        |            |       |      | Status: Not yet summe                       | ed up               |   |
| 6    | 2024-08-01 14:54:44 | mua chanh           | Expenditure | Lật vật dưới   | Money                 | 1 100 000                            |            |       |      |                                             |                     |   |
|      |                     | Total amount        |             |                | money                 | 1,100,000                            |            |       |      |                                             |                     |   |
|      |                     |                     |             |                | Invoice               | Choose File No file chosen           |            |       |      |                                             |                     |   |
|      |                     |                     |             |                | Content               | Contant                              |            |       |      |                                             |                     |   |
|      |                     |                     |             |                | Content               | CONTRACT.                            |            |       |      |                                             |                     |   |
|      |                     |                     |             |                |                       |                                      |            | _     |      |                                             |                     |   |
|      |                     |                     |             |                |                       |                                      |            | - 11  |      |                                             |                     |   |
|      |                     |                     |             |                |                       | Cancel Ok                            |            |       |      |                                             |                     |   |
|      |                     |                     |             |                |                       |                                      |            |       |      |                                             |                     |   |
|      |                     |                     |             |                |                       |                                      |            |       |      |                                             |                     |   |
|      |                     |                     |             |                |                       |                                      |            |       |      |                                             |                     |   |
|      |                     |                     |             |                |                       |                                      |            |       |      |                                             |                     |   |
|      |                     |                     |             |                |                       |                                      |            |       |      |                                             |                     |   |
|      |                     |                     |             |                |                       |                                      |            |       |      |                                             |                     |   |
|      |                     |                     |             |                |                       |                                      |            |       |      |                                             |                     |   |

**3.5 Settlement** 

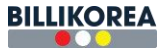

|         | Settlement      |                      |           |            |                     |                  |             |                       |            |              |  |  |  |  |  |
|---------|-----------------|----------------------|-----------|------------|---------------------|------------------|-------------|-----------------------|------------|--------------|--|--|--|--|--|
| SETTLEM | ENT DAY REVENUE | EXPENDITURE SETTLEME | NT MONTH  |            |                     |                  | Last Month  | From 2024-08-01 08:00 | To 2024-08 | 3-03 08:00 Q |  |  |  |  |  |
| No      | Date            | Total sales          | Discount  | Cash       | Revenue-Expenditure | Total Money Cash | Card + Fees | Transfer              | Revenue    | Settlement   |  |  |  |  |  |
| 1       | 2024-08-01      | 14,234,000           | - 827,000 | 13,407,000 | -2,711,000          | 10,696,000       | 0           | 0                     | 10,696,000 |              |  |  |  |  |  |
|         | Total           | 14,234,000           | - 827,000 | 13,407,000 | -2,711,000          | 10,696,000       | 0           | 0                     | 10,696,000 |              |  |  |  |  |  |
|         |                 |                      |           |            |                     |                  |             |                       |            |              |  |  |  |  |  |
|         |                 |                      |           |            |                     |                  |             |                       |            |              |  |  |  |  |  |
|         |                 |                      |           |            |                     |                  |             |                       |            |              |  |  |  |  |  |
|         |                 |                      |           |            |                     |                  |             |                       |            |              |  |  |  |  |  |
|         |                 |                      |           |            |                     |                  |             |                       |            |              |  |  |  |  |  |
|         |                 |                      |           |            |                     |                  |             |                       |            |              |  |  |  |  |  |
|         |                 |                      |           |            |                     |                  |             |                       |            |              |  |  |  |  |  |
|         |                 |                      |           |            |                     |                  |             |                       |            |              |  |  |  |  |  |
|         |                 |                      |           |            |                     |                  |             |                       |            |              |  |  |  |  |  |

- Displays a list of reported sales in the summary.
- You can search by day, month, or year.

|                      |                     |                  |      | Settlement |            |                            |             |
|----------------------|---------------------|------------------|------|------------|------------|----------------------------|-------------|
| SETTLEMENT DAY       | REVENUE EXPENDITURE | SETTLEMENT MONTH |      |            |            |                            | August 2024 |
| Fixed income and exp | enditure list       |                  |      |            |            |                            | Add +       |
| No                   | Name                | Money            | Туре |            | Year-Month | Image                      | Action      |
| 1                    | 월세                  | 5,000,000        | Chi  | ~          | 2024-08    | Choose File No file chosen | Apply 💼     |
| 2                    | 전기세                 | 400,000          | Chi  | ~          | 2024-08    | Choose File No file chosen | Apply 💼     |
| 3                    | 월급                  | 5,000,000        | Chi  | ~          | 2024-08    | Choose File No file chosen | Apply 💼     |
|                      |                     |                  |      |            |            |                            |             |
|                      |                     |                  |      |            |            |                            |             |
|                      |                     |                  |      |            |            |                            |             |
|                      |                     |                  |      |            |            |                            |             |
|                      |                     |                  |      |            |            |                            |             |
|                      |                     |                  |      |            |            |                            |             |
|                      |                     |                  |      |            |            |                            |             |
|                      |                     |                  |      | Update     |            |                            |             |
|                      |                     |                  |      |            |            |                            |             |

- Fixed revenues and expenditures list of fixed revenues and expenditures in the month/year

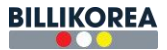

|                      |                            |            | Set  | tlement |            |                            |        |        |
|----------------------|----------------------------|------------|------|---------|------------|----------------------------|--------|--------|
| SETTLEMENT DAY       | REVENUE EXPENDITURE SETTLE | MENT MONTH |      |         |            |                            | August | 2024 🗖 |
| Fixed income and exp | enditure list              |            |      |         |            |                            |        | Add +  |
| No                   | Name                       | Money      | Туре |         | Year-Month | Image                      | Action |        |
| 1                    | rent                       | 500,000    | Chi  | ~       | 2024-08    | Choose File No file chosen | Apply  | â      |
| 2                    | Electricity bill           | 50,000     | Chi  | ~       | 2024-08    | Choose File No file chosen | Apply  | ۵.     |
|                      |                            |            |      |         |            |                            |        |        |
|                      |                            |            |      |         |            |                            |        |        |
|                      |                            |            |      |         |            |                            |        |        |
|                      |                            |            |      |         |            |                            |        |        |
|                      |                            |            |      |         |            |                            |        |        |
|                      |                            |            |      |         |            |                            |        |        |
|                      |                            |            |      |         |            |                            |        |        |
|                      |                            |            |      |         |            |                            |        |        |
|                      |                            |            | 1    | Update  |            |                            |        |        |
|                      |                            |            |      |         |            |                            |        |        |

## **3.6 Revenue Chart**

## 3.6.1 Hourly sales

|            |         |            |       |            |         |       |           |       |           |       | Reve           | enue  | chart |       |       |       |       |       |       |       |                |                        |                    |                      |
|------------|---------|------------|-------|------------|---------|-------|-----------|-------|-----------|-------|----------------|-------|-------|-------|-------|-------|-------|-------|-------|-------|----------------|------------------------|--------------------|----------------------|
| HOURLY SA  |         | DAILY SALE | S B'  | Y DAY OF T | HE WEEK | MONT  | HLY SALES | YEAF  | RLY SALES | SAL   | ES BY TAI      | BLE   |       |       |       |       |       |       |       | 1 day | / ago          | Today                  | Day 2024           | 07-23 <mark>Q</mark> |
| Revenu     | ie hour | ly sales   |       |            |         |       |           |       |           |       |                |       |       |       |       |       |       |       |       |       |                | Rev                    | enue: 25,          | 228,500đ             |
| 30,000,000 |         |            |       |            |         |       |           |       |           |       |                | Reven | le    |       |       |       |       |       |       |       |                |                        |                    |                      |
| 25,000,000 |         |            |       |            |         |       |           |       |           |       |                |       |       |       |       |       |       |       |       |       |                |                        |                    | _                    |
| 20,000,000 |         |            |       |            |         |       |           |       |           |       |                |       |       |       |       |       |       |       |       |       |                |                        |                    |                      |
| 15,000,000 |         |            |       |            |         |       |           |       |           |       |                |       |       |       |       |       |       |       |       |       |                |                        |                    |                      |
|            |         |            |       |            |         |       |           |       |           |       |                |       |       |       |       |       |       |       |       |       |                |                        |                    |                      |
| 10,000,000 |         |            |       |            |         |       |           |       |           |       |                |       |       |       |       |       |       |       |       |       |                |                        |                    |                      |
| 5,000,000  |         |            |       |            |         |       |           |       |           |       |                |       |       |       |       |       |       |       |       |       |                |                        |                    | _                    |
| 0          |         |            |       |            |         |       |           |       |           |       |                |       |       |       |       |       |       |       |       |       |                |                        |                    |                      |
|            | 00:00   | 01:00      | 02:00 | 03:00      | 04:00   | 05:00 | 06:00     | 07:00 | 08:00     | 09:00 | 10:00          | 11:00 | 12:00 | 13:00 | 14:00 | 15:00 | 16:00 | 17:00 | 18:00 | 19:00 | 20:00          | 21:00                  | 22:00              | 23:00                |
|            |         |            |       |            |         |       |           |       |           |       | Content of the |       |       |       |       |       |       |       |       |       | Activ<br>Go to | ate Win<br>Settings to | dows<br>activate W | indows.              |

- Displays a list of payments by hour of day.
- You can search by date.
- It helps you track your sales in detail.

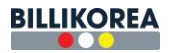

### 3.6.2 Daily sales

|              |             |          |           |   |         |         |    |          |     |      | Rev     | enu | e ch    | nart |    |    |    |    |    |    |    |     |        |               |                    |                   |               |                  |
|--------------|-------------|----------|-----------|---|---------|---------|----|----------|-----|------|---------|-----|---------|------|----|----|----|----|----|----|----|-----|--------|---------------|--------------------|-------------------|---------------|------------------|
| HOURLY SALES | DAILY SALES | BY DAY O | F THE WEE | к | MONTHLY | Y SALES | YE | ARLY SAL | LES | SALE | S BY TA | BLE |         |      |    |    |    |    |    |    |    | Mon | th ago | Year          | 2024               | Mor               | nth 07        | ~ <mark>Q</mark> |
| Revenue da   | ily sales   |          |           |   |         |         |    |          |     |      |         |     |         |      |    |    |    |    |    |    |    |     |        |               | Re                 | venue:            | 521,51        | 3,000đ           |
| 200,000,000  |             |          |           |   |         |         |    |          |     |      | 1       | F   | tevenue |      |    |    |    |    |    |    |    |     |        |               |                    |                   |               |                  |
| 180,000,000  |             |          |           |   |         |         |    |          |     |      |         |     |         |      |    |    |    |    |    |    |    |     |        |               |                    |                   |               |                  |
| 160,000,000  |             |          |           |   |         |         |    |          |     |      |         |     |         |      |    |    |    |    |    |    |    |     |        |               |                    |                   |               |                  |
| 140,000,000  |             |          |           |   |         |         |    |          |     |      |         |     |         |      |    |    |    |    |    |    |    |     |        |               |                    |                   |               |                  |
| 120,000,000  |             |          |           |   |         |         |    |          |     |      |         |     |         |      |    |    |    |    |    |    |    |     |        |               |                    |                   |               |                  |
| 100,000,000  |             |          |           |   |         |         |    |          |     |      |         |     |         |      |    |    |    |    |    |    |    |     |        |               |                    |                   |               |                  |
| 80,000,000   |             |          |           |   |         |         |    |          |     |      |         |     |         |      |    |    |    |    |    |    |    |     |        |               |                    |                   |               |                  |
| 60,000,000   |             |          |           |   |         |         |    |          | _   |      |         |     |         |      |    |    |    |    |    |    |    |     |        |               |                    |                   |               |                  |
| 20,000,000   |             |          |           |   |         |         |    |          |     |      |         |     |         |      |    |    |    |    |    | -  |    |     |        |               |                    |                   |               |                  |
| 0            |             |          |           |   |         |         |    |          |     |      |         |     |         | _    | _  |    |    |    | _  |    |    |     |        |               |                    |                   |               |                  |
| 3.           | 2 3         | 4 5      | 6         | 7 | 8       | 9       | 10 | 11       | 12  | 13   | 14      | 15  | 16      | 17   | 18 | 19 | 20 | 21 | 22 | 23 | 24 | 25  | 26     | 27            | 28                 | 29                | 30            | 31               |
|              |             |          |           |   |         |         |    |          |     |      |         |     |         |      |    |    |    |    |    |    |    |     |        | Acti<br>Go to | /ate W<br>Settings | indow<br>to activ | s<br>ate Wind | lows.            |

- Displays daily sales for a month.
- You can monitor daily sales.

## **3.6.3 Sales by day of the week**

|            |                   |                    |               |              | Revenue c      | hart |          |                                  |                             |      |
|------------|-------------------|--------------------|---------------|--------------|----------------|------|----------|----------------------------------|-----------------------------|------|
| HOURLY SAL | ES DAILY SALES    | BY DAY OF THE WEEK | MONTHLY SALES | YEARLY SALES | SALES BY TABLE |      | Week ago | From 2024-07-21                  | To 2024-07-24               | ٩    |
| Revenu     | e by day of the v | veek               |               |              | Revenue        |      |          | Re                               | venue: 29,667,0             | b00i |
| 25,000,000 |                   |                    |               |              |                |      |          |                                  |                             | -    |
| 20,000,000 |                   |                    |               |              |                |      |          |                                  |                             | -    |
| 15,000,000 |                   |                    |               |              |                |      |          |                                  |                             | _    |
| 10,000,000 |                   |                    |               |              |                |      |          |                                  |                             |      |
| 5,000,000  |                   |                    |               |              |                |      |          |                                  |                             |      |
| 0          |                   | SUN                |               | MON          |                | TUE  |          | WED                              |                             |      |
|            |                   |                    |               |              |                |      |          | Activate Win<br>Go to Settings t | ndows<br>o activate Windows | s.   |

- Displays sales details by day of the week.
- You can search by day or week.

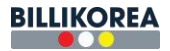

## **3.6.4 Monthly Sales**

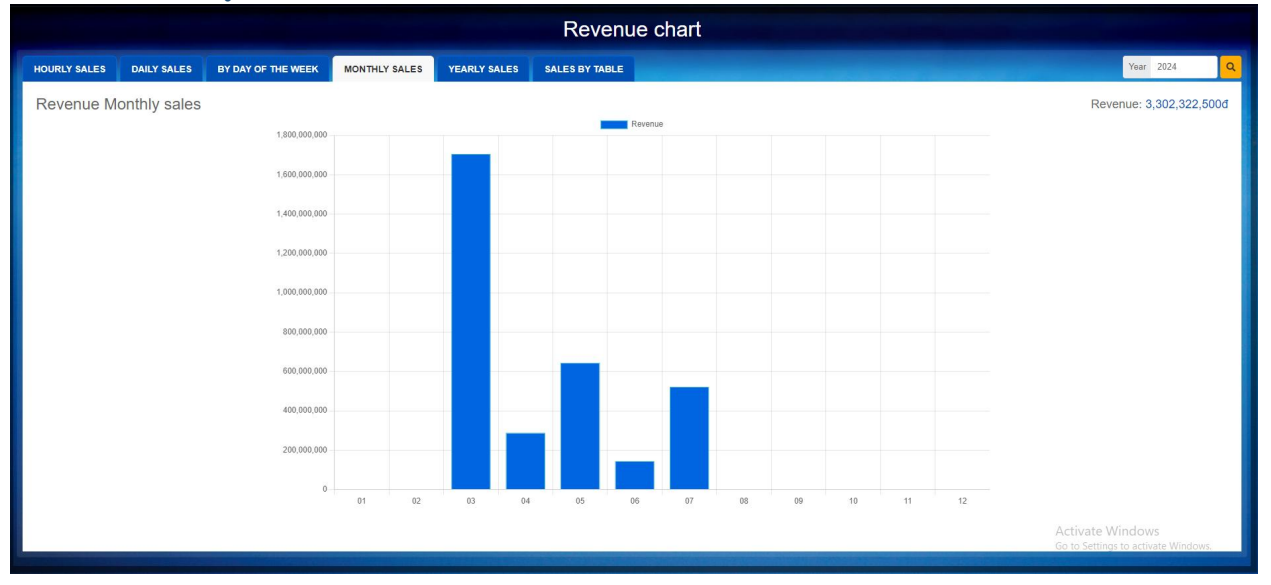

- Displays monthly sales for a year.

### 3.6.5 Yearly Sales

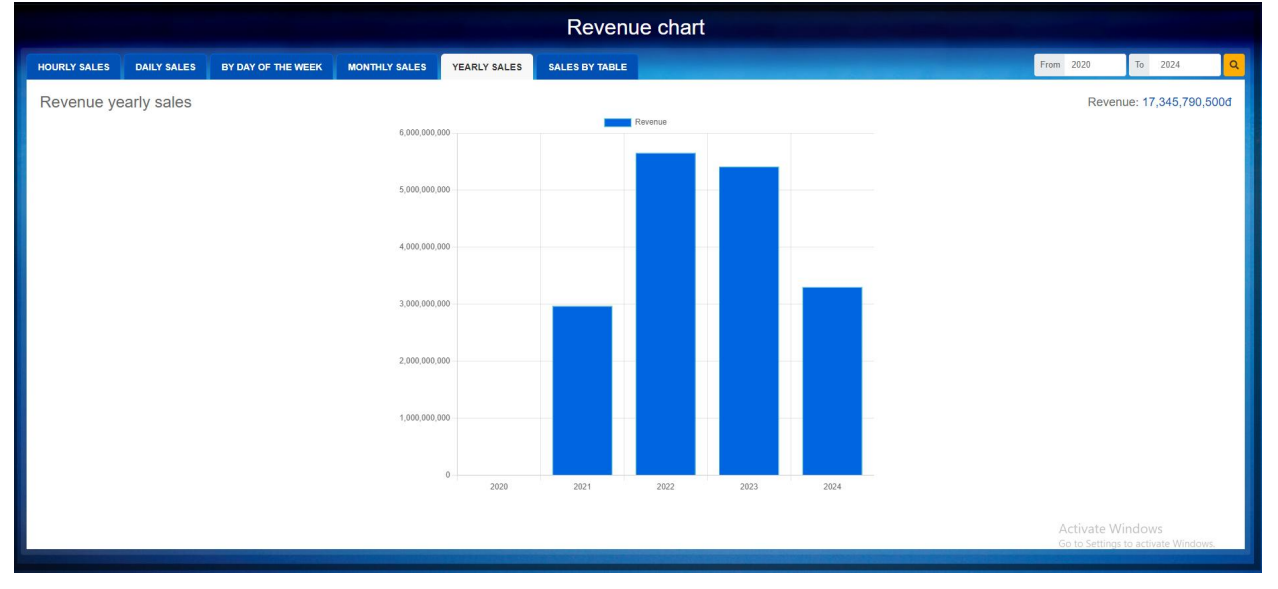

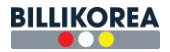

### 3.6.6 Sales by table

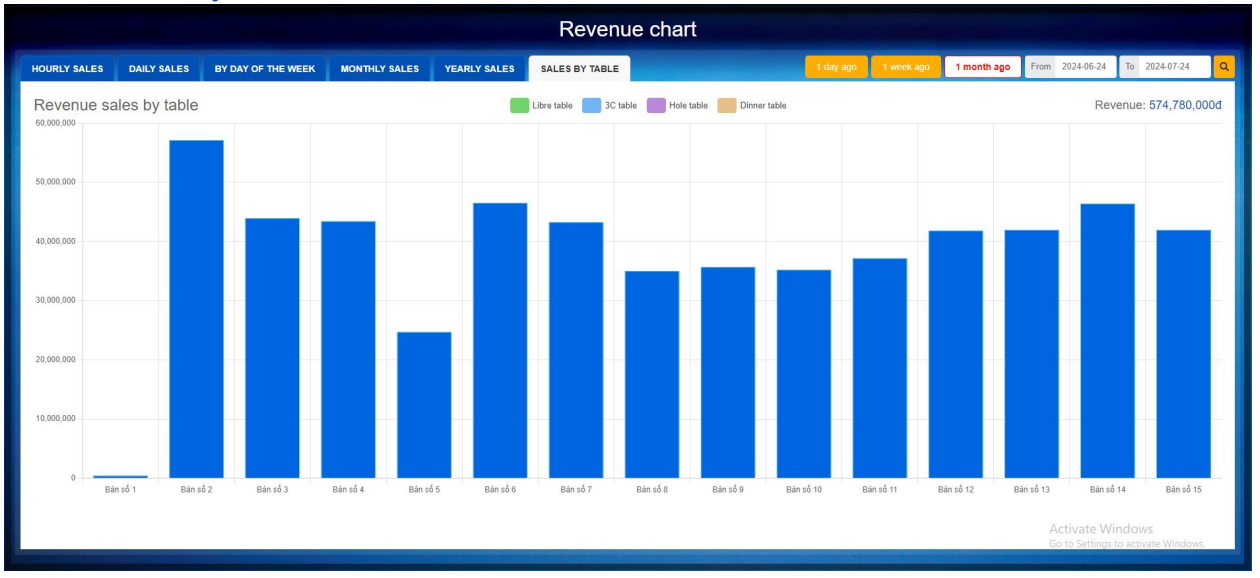

- Displays sales by table type.
- Monitor your favorites table.

### 3.7 Settings

### **3.7.1 Table**

|              |         |           |               |              |              |           |               | S            | etting       |           |               |              |              |                  |               |                    |
|--------------|---------|-----------|---------------|--------------|--------------|-----------|---------------|--------------|--------------|-----------|---------------|--------------|--------------|------------------|---------------|--------------------|
| TABLE        | FEES    | DISCOUN   | T PRODU       |              | MEMBER       | REPORT    | SHOP INFO     |              | OTHER        |           |               |              |              |                  |               |                    |
| Table type a | etting  |           |               |              |              |           |               |              |              |           |               |              |              |                  |               | Add +              |
| Bàn số       | 1       |           |               | e 🗉 🔵        | Bàn số 2     |           |               | c ī 🤇        | Bàn số 3     |           |               | e ii 💽       | Bàn số 4     |                  |               | c ii 🔿             |
| Mediur       | n table | Big table | Billiard hole | Dinner table | Medium table | Big table | Billiard hole | Dinner table | Medium table | Big table | Billiard hole | Dinner table | Medium table | Big table        | Billiard hole | Dinner table       |
|              |         | 0         | 2             |              |              | 100,000   | B,            |              |              | 80,000    | ß             |              |              | 70,000           | B,            |                    |
| Bàn số l     | 5       |           |               | e 🗉 💽        | Bàn số 6     |           |               | c 🖬 🧲        | Bàn số 7     |           |               | e ii 🔵       | Bàn số 8     |                  |               | e ii 💽             |
| Mediur       | n table | Big table | Billiard hole | Dinner table | Medium table | Big table | Billiard hole | Dinner table | Medium table | Big table | Billiard hole | Dinner table | Medium table | Big table        | Billiard hole | Dinner table       |
|              |         | 50,000    | ß             |              |              | 100,000   | ß             |              |              | 100,000   | B,            |              |              | 80,000           | ß             |                    |
| Bàn số t     | Э       |           |               | c' 🗉 💽       | Bàn số 10    |           |               | e ii 🗲       | Bản số 11    |           |               | c' 🗊 💽       | Bàn số 12    |                  |               | e 🗉 💽              |
| Mediur       | n table | Big table | Billiard hole | Dinner table | Medium table | Big table | Billiard hole | Dinner table | Medium table | Big table | Billiard hole | Dinner table | Medium table | Big table        | Billiard hole | Dinner table       |
|              |         | 90,000    | ß             |              |              | 80,000    | ß             |              |              | 80,000    | ß             |              |              | 90,000           | ß             |                    |
| Bàn số       | 13      |           |               | c 🗉 🔵        | Bàn số 14    |           |               | c i 🤇        | Bàn số 15    |           |               | e' 🗉 💽       | Bàn số 17    |                  |               |                    |
| Mediur       | n table | Big table | Billiard hole | Dinner table | Medium table | Big table | Billiard hole | Dinner table | Medium table | Big table | Billiard hole | Dinner table | Medium table | Big table        | Billiard hole | Dinner table       |
|              |         | 90,000    | ß             |              |              | 100,000   | Ľ             |              |              | 80,000    | B,            |              |              | 80,000           | ß             |                    |
| Bàn số '     | 18      |           |               | e i 🔘        | Bàn số 19    |           |               | c I ()       | test         |           |               | e i 🔘        | testban      |                  |               | e # 🔘              |
| Mediur       | n table | Big table | Billiard hole | Dinner table | Medium table | Big table | Billiard hole | Dinner table | Medium table | Big table | Billiard hole | Dinner table | Medium table | Big table        | Billiard hole | Dinner table       |
|              |         | 90,000    | ľ             |              |              | 80,000    | ď             |              |              | 100,000   | 2°            |              |              | 100,000<br>Activ | ate Windov    | VS<br>vate Windows |
| -            |         |           |               |              |              |           |               |              |              |           |               |              |              | 0010             |               |                    |

- You can add a new table by clicking "Add+" on the Tables screen.
- After entering all information, click "OK" and the new table will be added to the bottom of the list.
- Users can edit/delete table information.

### Note: Open tables cannot be deleted/edited.

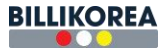

|                    |           |               |              |              |           |               | Se             | tting                   |           |               |              |              |                |                   |               |
|--------------------|-----------|---------------|--------------|--------------|-----------|---------------|----------------|-------------------------|-----------|---------------|--------------|--------------|----------------|-------------------|---------------|
| TABLE FEES         | DISCOUN   | IT PRODU      | JCT INVENTO  | RY MEMBER    | REPORT    | SHOP INFO     |                | THER                    |           | _             |              |              |                |                   |               |
| Table type setting |           |               |              |              |           |               | ADD A 1        | IEW TABLE               |           | ×             |              |              |                |                   | Add +         |
| Bàn số 1           |           |               | c 🗉 💽        | Bàn số 2     |           | Table         | type * Choo    | se a table type         |           |               | e = 🚺        | Bàn số 4     |                |                   | e 🖬 🌑         |
| Medium table       | Big table | Billiard hole | Dinner table | Medium table | Big table | Table r       | ame *          |                         |           | iliard hole   | Dinner table | Medium table | Big table      | Billiard hole     | Dinner table  |
|                    | 0         | ß             |              |              | 100       | Drine         | Anney Cotrolog | at a substantial states |           | B             |              |              | 70,000         | ß                 |               |
| Bàn số 5           |           |               |              | Bàn số 6     |           | Files         | Enterior       | ai people's price       |           |               |              | Bàn số 8     |                |                   |               |
| Medium table       | Big table | Billiard hole | Dinner table | Medium table | Bio table |               | Cancel         | Ok                      |           | illiard hole  | Dinner table | Medium table | Big table      | Billiard hole     | Dinner table  |
|                    | 50,000    | B,            |              |              | 100,000   | 6             | _              |                         | 100,000   | C.            |              |              | 80,000         | ø                 |               |
| Bàn số 9           |           |               |              | Bàn số 10    |           |               | e ii 💽         | Bàn số 11               |           |               | e i 🌑        | Bàn số 12    |                |                   | e II 💽        |
| Medium table       | Big table |               | Dinner table | Medium table | Big table |               | Dinner table   | Medium table            | Big table |               | Dinner table | Medium table | Big table      |                   | Dinner table  |
|                    | 90,000    | C,            |              |              | 80,000    | ď             |                |                         | 80,000    | ß             |              |              | 90,000         | B,                |               |
| Bàn số 13          |           |               | e I 💽        | Bàn số 14    |           |               | e = 🚺          | Bàn số 15               |           |               | e i 🌑        | Bàn số 17    |                |                   |               |
| Medium table       | Big table |               | Dinner table | Medium table |           | Billiard hole | Dinner table   | Medium table            |           | Billiard hole | Dinner table | Medium table |                | Billiard hole     | Dinner table  |
|                    | 90,000    | C'            |              |              | 100,000   | ď             |                |                         | 80,000    | ď             |              |              | 80,000         | ß                 |               |
| Bàn số 18          |           |               | e i 🔘        | Bản số 19    |           |               | e = 🔘          | test                    |           |               | r . O        | testban      |                |                   | r 1 O         |
| Medium table       | Big table |               | Dinner table | Medium table |           | Billiard hole | Dinner table   | Medium table            |           | Billiard hole | Dinner table | Medium table |                | Billiard hole     | Dinner table  |
|                    | 90,000    | B,            |              |              | 80,000    | C'            |                |                         | 100,000   | 0 8           |              |              | 100,00<br>Acti | o ┏<br>vate Windo | vs            |
|                    |           |               |              |              |           |               |                |                         |           |               |              |              | Go to          | Settings to act   | vate Windows. |

### 3.7.2 Fees

|             |               |          |                 |           |        |             | S                | Setti  | ing             |        |                                                                                                    |
|-------------|---------------|----------|-----------------|-----------|--------|-------------|------------------|--------|-----------------|--------|----------------------------------------------------------------------------------------------------|
| TABLE       | FEES          | DISCOUNT | PRODUCT         | INVENTORY | MEMBER | REPORT      | SHOP INFORMATION | отн    | ER              |        | and the second second second second second second second second second second second second second second second |
| Fee setting |               |          |                 |           |        | Default fee |                  |        |                 |        | Rounding units of game fee                                                                                       |
|             |               | Pr       | ice for natives |           |        |             | Hee              | or pot | O Her           |        | Pound up 500 VMD                                                                                                 |
| M           | edium table   | 80,000   |                 |           | VND    |             | 036              | or not | O use I Not use |        |                                                                                                    |
|             | Big table     | 100,000  |                 |           | VND    |             | Defaul           | fee    | 10              | VND    | Rounding units of payment                                                                                        |
|             | Billiard hole | 60,000   |                 |           | VND    |             | Default          | ime    | 10              | minute |                                                                                                    |
| E           | )inner table  | 0        |                 |           | VND    |             | Carc             | fee    | 0               | %      | Use                                                                                                    |
|             |               |          |                 |           |        |             |                  |        |                 |        |                                                                                                    |
|             |               |          |                 |           |        |             | Can              | cel    | Ok              |        | Activate Windows<br>Go to Settings to activate Windows                                                           |

- On the commission screen, you can set table prices, basic commissions, etc.
- After entering all information, click "Confirm".

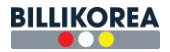

### 3.7.3 Discount

|            |                |          |         |                        |            |              |                      | S                  | etting |          |         |               |                  |       |                                  |                              |   |
|------------|----------------|----------|---------|------------------------|------------|--------------|----------------------|--------------------|--------|----------|---------|---------------|------------------|-------|----------------------------------|------------------------------|---|
| TABLE      | FEES           | DISCOUNT | PRODUCT | INVENTORY              | MEMBER     | REPORT       |                      |                    | OTHER  |          |         |               |                  |       |                                  |                              |   |
| Point sett | ing            |          |         |                        | Add +      | Manual price | e increase setting   |                    |        |          |         | Membershi     | o rating managem | ent   |                                  | Add                          |   |
| No         | Name           |          | Rate    | F                      | Function   |              |                      |                    |        |          |         | No R          | ating name       | Rate  | Point                            | Function                     |   |
| 1          | Bàn nữ         | 2        | 10%     | ľ                      | <b>(</b> ) |              | After 24 hours       | 3                  |        |          | %       | 1             | Đồng             | 5%    | 100                              | e 🌔 🗉                        |   |
| 2          | nv quár        | n        | 6%      | ľ                      | <b>()</b>  |              | Surcharge            | 0                  |        |          | %       | 2             | Bac              | 10%   | 1,000                            | e 🔵 🗉                        |   |
|            |                |          |         |                        |            |              |                      |                    |        | Cancel   | Ok      | 3             | Vàng             | 15%   | 2,000                            | e 🌔 🗉                        |   |
|            |                |          |         |                        |            |              |                      |                    |        |          |         | 4 F           | Gim cương        | 20%   | 5,000                            | e 🔵 11                       |   |
|            |                |          |         |                        |            |              |                      |                    |        |          |         | Redeem points | 1                | Point | > 1,000                          | VND C                        | > |
|            |                |          |         |                        |            |              |                      |                    |        |          |         | Earn points   | 100,000          | VND   | > 1                              | Point                        | D |
|            |                |          |         |                        |            |              |                      |                    |        |          |         |               |                  |       |                                  | Cancel Ok                    |   |
| Hourly dis | scount setting |          |         |                        | Add +      | Set discou   | ints by day of the w | eek                |        |          |         |               |                  |       |                                  | Add                          | + |
| No         | Playing ti     | ime      | Rate    | F                      | Function   | No           | Day of               | f the week         |        | Start    | End     |               | Rate             | Tab   | le type                          | Function                     |   |
| .1         | 1              |          | 5%      | C,                     |            | 1            | MON-TUE-\<br>SA      | WED-THU-F<br>T-SUN | RI-    | 08:00:00 | 18:00:0 | 0             | 10%              |       | All                              | e 🚺 🗉                        |   |
| 2          | 5              |          | 3%      | B,                     |            | 2            |                      | FRI                |        | 08:00:00 | 18:00:0 | 0             | 15%              |       | All                              | r 🔵 🗉                        |   |
|            |                |          |         |                        |            |              |                      |                    |        |          |         |               |                  |       |                                  |                              |   |
|            |                |          |         |                        |            |              |                      |                    |        |          |         |               |                  |       |                                  |                              |   |
|            |                |          |         | A second second second | 10         |              |                      |                    |        |          |         |               |                  |       | Activate Win<br>Go to Settings t | ndows<br>o activate Windows. |   |

- You can manually set the discount by clicking "Add+".

|            |               |           |         |           |          |            | Sett                            | ting                |         |               |                 |       |                                   |                              |
|------------|---------------|-----------|---------|-----------|----------|------------|---------------------------------|---------------------|---------|---------------|-----------------|-------|-----------------------------------|------------------------------|
| TABLE      | FEES          | DISCOUNT  | PRODUCT | INVENTORY | MEMBER   | REPORT     | SHOP INFORMATION OT             | HER<br>JNT SETTINGS | ×       | Mambambin     | rating managem  | int   |                                   |                              |
| No         | Nar           | ne        | Rate    | F         | Function | manue      | Name                            |                     |         | No Rati       | ing name        | Rate  | Point                             | Function                     |
| 2          | Ban<br>nv qi  | nu<br>uán | 6%      | C,        |          |            | Discount rate 0                 |                     | %       | 2             | Bac             | 5%    | 1,000                             |                              |
|            |               |           |         |           |          |            | Cancel                          | Ok                  |         | 3<br>4 Kir    | Vàng<br>n cương | 15%   | 2,000                             |                              |
|            |               |           |         |           |          |            |                                 |                     |         | Redeem points | 1               | Point | > 1,000                           | VND O                        |
|            |               |           |         |           |          |            |                                 |                     |         | Earn points   | 100,000         | VND   | > 1                               | Point                        |
| Hourty dis | scount settin | a         |         |           |          | Set discou | ints by day of the week         |                     |         |               |                 |       |                                   | Cancel Ok                    |
| No         | Playing       | a time    | Rate    | F         | Function | No         | Day of the week                 | Start               | End     |               | Rate            | Ta    | ble type                          | Function                     |
| 1          | 1             |           | 5%      | ď         | 0        | 1          | MON-TUE-WED-THU-FRI-<br>SAT-SUN | 08:00:00            | 18.00.0 | 0             | 10%             |       | All                               | 22 💽 🖬                       |
| 2          | 5             |           | 3%      | ď         |          | 2          | FRI                             | 08:00:00            | 18:00:0 | D             | 15%             |       | All                               | a 🔾 🛛                        |
|            |               |           |         |           |          |            |                                 |                     |         |               |                 |       |                                   |                              |
|            |               |           |         |           |          |            |                                 |                     |         |               |                 |       | Activate Wir<br>Go to Settings to | idows<br>plactivate Windows. |

- Enter your name and discount percentage and click "Confirm."
- User can delete/edit discounts .

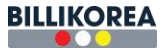

|           |               |          |         |           |         |                           | Settir                      | ng        |          |              |                |       |                   |                   |
|-----------|---------------|----------|---------|-----------|---------|---------------------------|-----------------------------|-----------|----------|--------------|----------------|-------|-------------------|-------------------|
| TABLE     | FEES          | DISCOUNT | PRODUCT | INVENTORY | MEMBER  | REPORT SHOP INFO          |                             | R         |          |              |                |       |                   |                   |
| Point set | ting          |          |         |           |         |                           | ADD MEMBERSH                | IP RATING | ×        | Membership   | rating managem | ent   |                   | Add +             |
| No        | Nar           | ne       | Rate    | F         | unction |                           |                             |           |          | No Rat       | ting name      | Rate  | Point             | Function          |
| 1         | Bàn           | nữ       | 10%     | ß         |         | 0                         | lanne                       |           |          | 1            | Đồng           | 5%    | 100               | C 🔵 🖬             |
| 2         | nv q          | uán      | 6%      | ß         |         |                           | Rate                        |           |          | 2            | Bac            | 10%   | 1.000             | r 🚺 🖬             |
|           |               |          |         |           |         |                           | Point                       |           |          | 3            | Vàng           | 15%   | 2,000             |                   |
|           |               |          |         |           |         |                           |                             |           |          | 4 Ki         | m cương        | 20%   | 5,000             |                   |
|           |               |          |         |           |         |                           |                             |           |          |              |                |       |                   |                   |
|           |               |          |         |           |         |                           | Cancel                      | OK        | R        | edeem points | 1              | Point | > 1,000           | VND OD            |
|           |               |          |         |           |         |                           |                             |           | E        | arn points   | 100,000        | VND   | > 1               | Point             |
|           |               |          |         |           |         |                           |                             |           |          |              |                |       | I                 | Cancel Ok         |
| Hourly di | scount settin | g        |         |           |         | Set discounts by day of t | he week                     |           |          |              |                |       |                   | Add +             |
| No        | Playin        | g time   | Rate    | F         | unction | No D                      | ay of the week              | Start     | End      |              | Rate           | Tabl  | e type            | Function          |
| 1         | 1             |          | 5%      | ď         |         | 1 MON-                    | TUE-WED-THU-FRI-<br>SAT-SUN | 08:00:00  | 18:00:00 |              | 10%            |       | AJI               | e 🚺 🖬             |
| 2         | 5             |          | 3%      | ď         |         | 2                         | FRI                         | 08:00:00  | 18:00:00 |              | 15%            |       | All               | R 🔘 🖩             |
|           |               |          |         |           |         |                           |                             |           |          |              |                |       |                   |                   |
|           |               |          |         |           |         |                           |                             |           |          |              |                |       |                   |                   |
|           |               |          |         |           |         |                           |                             |           |          |              |                |       |                   | dowe              |
|           |               |          |         |           |         |                           |                             |           |          |              |                |       | Go to Settings to | activate Windows. |
|           |               |          |         |           |         |                           |                             |           |          |              |                |       |                   |                   |

- Select "Add" to set the membership level to which the discount applies.
- Enter the membership level name, discount rate, and points and click "Confirm."
- You can edit/delete your membership level.

|                      |                |            |                 |             | Settir                                     | ıg               |         |               |                 |         |                                   |                            |
|----------------------|----------------|------------|-----------------|-------------|--------------------------------------------|------------------|---------|---------------|-----------------|---------|-----------------------------------|----------------------------|
| TABLE<br>Point setti | FEES DISCOUNT  | PRODUCT IN | IVENTORY MEMBER | REPORT      | SHOP INFORMATION OTHER<br>ADD HOURLY DISCO | R<br>UNT SETTING | ×       | Membership r  | ating manageme  | ent     |                                   | Add +                      |
| No<br>1              | Name<br>Bàn nữ | Rate       | Function        |             | Playing time                               |                  |         | No Rati       | ng name<br>Đồng | Rate 5% | Point<br>100                      | Function                   |
| 2                    | nv quán        | 6%         | e 🌔 🖩           |             | Discount rate                              |                  | %       | 2             | Bạc             | 10%     | 1,000                             |                            |
|                      |                |            |                 |             | Cancel                                     | OK               | _       | 4 Kin         | n curong        | 20%     | 5,000                             |                            |
|                      |                |            |                 |             |                                            |                  |         | Redeem points | 1               | Point   | 1,000                             | VND O                      |
|                      |                |            |                 |             |                                            |                  |         | cam points    |                 | VND     |                                   | Cancel Ok                  |
| Hourly dis           | count setting  |            |                 | Set discour | its by day of the week                     |                  |         |               |                 |         |                                   | Add +                      |
| No                   | Playing time   | Rate       | Function        | No          | Day of the week                            | Start            | End     |               | Rate            | Table   | type                              | Function                   |
| 1                    | 1              | 5%         | 8 🔘 🖬           | 1           | MON-TUE-WED-THU-FRI-<br>SAT-SUN            | 08:00:00         | 18:00.0 | 0             | 10%             | A       | i.                                | r 🚺 ii                     |
| 2                    | 5              | 3%         | × O •           | 2           | FRI                                        | 08:00:00         | 18:00:0 | 0             | 15%             | A       | 4                                 | а 🔘 🛛                      |
|                      |                |            |                 |             |                                            |                  |         |               |                 |         | Activate Win<br>Go to Settings to | clows<br>activate Windows. |

- Click "Add+" to set hourly discounts.
- On the Settings screen, enter your game time and discount percentage and select "Confirm."
- User can edit /delete.

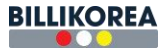

|             |              |          |      |    |         |                        | Set                           | ing                          |          |               |                 |       |                                                                                                    |                          |
|-------------|--------------|----------|------|----|---------|------------------------|-------------------------------|------------------------------|----------|---------------|-----------------|-------|----------------------------------------------------------------------------------------------------|--------------------------|
|             |              | DISCOUNT |      |    | MEMBER  | REPORT SHOP IN         | ORMATION OT                   | HER                          |          |               |                 |       |                                                                                                    |                          |
| Point setti | ng           |          |      |    |         |                        | ADD DISCOUNT S                | ETTING BY DAY                | ×        | Membership r  | rating manageme | ent   |                                                                                                    | Add +                    |
| No          | Nan          | ne       | Rate | F  | unction | Catanan                | 48                            |                              |          | No Rati       | ng name         | Rate  | Point                                                                                                    | Function                 |
| 1           | Bán          | nữ       | 10%  | C' |         | Category               | All                           |                              | •        | 1 -           | Đồng            | 5%    | 100                                                                                                    | c 🔵 🗉                    |
| 2           | nv qu        | uán      | 6%   | Ø, |         | Discount rate          |                               |                              | %        | 2             | Bac             | 10%   | 1,000                                                                                                    | e 🔵 🖬                    |
|             |              |          |      |    |         | Set day of the week    |                               | NED THU FRI SA               | AT SUN   | 3             | Vàng            | 15%   | 2,000                                                                                                    |                          |
|             |              |          |      |    |         | Starting time          |                               |                              |          | 4 Kin         | n curana        | 20%   | 5.000                                                                                                    |                          |
|             |              |          |      |    |         | End time               |                               |                              |          |               |                 |       |                                                                                                    |                          |
|             |              |          |      |    |         |                        |                               |                              |          | Redeem points | 1               | Point | > 1,000                                                                                                    |                          |
|             |              |          |      |    |         |                        | Cancel                        | Ok                           |          | Earn points   | 100,000         | VND : | • 1                                                                                                    | Point                    |
|             |              |          |      |    |         |                        | _                             |                              | _        |               |                 |       |                                                                                                    | Cancel Ok                |
| Hourly dis  | count settin | g        |      |    |         | Set discounts by day o | f the week                    |                              |          |               |                 |       |                                                                                                    | Add +                    |
| No          | Playing      | j time   | Rate | F  | unction | No                     | Day of the week               | Start                        | End      |               | Rate            | Table | type                                                                                                    | Function                 |
| 1           | 1            |          | 5%   | ß  |         | 1 MON                  | I-TUE-WED-THU-FRI-<br>SAT-SUN | 08:00:00                     | 18:00:00 | E.            | 10%             | A     | JI                                                                                                    | e 🔵 🗉                    |
| 2           | 5            |          | 3%   | ß  |         | 2                      | FRI                           | 08:00:00                     | 18:00:00 | 1             | 15%             | A     | JI                                                                                                    | e 🔘 🛙                    |
|             |              |          |      |    |         |                        |                               |                              |          |               |                 |       |                                                                                                    |                          |
|             |              |          |      |    |         |                        |                               |                              |          |               |                 |       |                                                                                                    |                          |
|             |              |          |      |    |         |                        |                               |                              |          |               |                 |       |                                                                                                    |                          |
|             |              |          |      |    |         |                        |                               |                              |          |               |                 |       |                                                                                                    | dows<br>activate Windows |
|             |              |          |      |    |         |                        |                               | and the second second second |          |               |                 |       | and the statistical states of the states of the states of |                          |

- Click "Add+" to set discounts for each day of the week.
- Enter all information and select "Confirm."
- User can edit/delete.

### 3.7.4 Product

|           |      |          |          |           |             |        | ę                | Setting |                |                                                         |
|-----------|------|----------|----------|-----------|-------------|--------|------------------|---------|----------------|---------------------------------------------------------|
| TABLE     | FEES | DISCOUNT | PRODUCT  | INVENTORY | MEMBER      | REPORT | SHOP INFORMATION | OTHER   |                |                                                         |
| Category  |      |          |          |           |             |        |                  |         | Show image     | Category information                                    |
|           | + A  | dd new   |          |           |             |        |                  |         |                | Category name: Tráng miệng Edit Delete                  |
| test      |      |          | <u> </u> | +         | Add new     |        | 7 UP 2           | 0k      | Yogurt nho 30k | P. 1. 11 - 1                                            |
| Món nhậu  |      |          |          | Yog       | urt dâu 35k |        | Yonurt nha đ     | am 25k  | Yonut 10k      | Product information                                     |
| Các món r | NVÓC |          | -        | iug       |             |        |                  |         | rogan ron      |                                                         |
| The Cao   |      |          |          |           |             |        |                  |         |                |                                                         |
| Tráng miệ | na   |          | _        |           |             |        |                  |         |                |                                                         |
| Com       |      |          |          |           |             |        |                  |         |                |                                                         |
| Mi        |      |          |          |           |             |        |                  |         |                |                                                         |
| Món Thêm  | i.   |          |          |           |             |        |                  |         |                |                                                         |
| Com nhân  | viên |          |          |           |             |        |                  |         |                |                                                         |
| Mồi nhậu  |      |          |          |           |             |        |                  |         |                |                                                         |
| Đỏ uống   |      |          |          |           |             |        |                  |         |                |                                                         |
| Cơ        |      |          |          |           |             |        |                  |         |                |                                                         |
| Bia       |      |          |          |           |             |        |                  |         |                |                                                         |
| Trái cây  |      |          |          |           |             |        |                  |         |                |                                                         |
| Phu thu   |      |          |          |           |             |        |                  |         |                |                                                         |
|           |      |          | *        |           |             |        |                  |         |                | Activate Windows<br>Go to Settings to activate Windows. |

- Users can add, delete, or modify items displayed in the menu.
- To display food images, click the "Show Image" button .

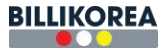

|                                          |      |          |         |           |             |        | ;                | Setting  |                |                            |                                                  |
|------------------------------------------|------|----------|---------|-----------|-------------|--------|------------------|----------|----------------|----------------------------|--------------------------------------------------|
| TABLE                                    | FEES | DISCOUNT | PRODUCT | INVENTORY | MEMBER      | REPORT | SHOP INFORMATION | OTHER    |                |                            |                                                  |
| Category                                 |      |          |         |           |             |        |                  |          | Show image 🔵   | Category information       |                                                  |
|                                          | + A  | dd new   |         |           |             |        |                  |          |                | Category name: Tráng miệng | Edit Delete                                      |
| test<br>Món nhậu<br>Các món n<br>Thể Cào | uớc  |          | *       | +,        | Add new     |        | NO IMA           | AGE      |                | Product information        |                                                  |
| Bán chạy<br>Tràng miệt                   | n    |          | _       |           |             |        | 7 UP 2           | 0k       | Yogurt pho 30k |                            |                                                  |
| Com                                      |      |          |         |           |             |        | SŨA CHUA NHA ĐA  | MHẠTCHIA |                |                            |                                                  |
| Món Thêm<br>Com nhân                     | viên |          |         |           |             |        |                  |          |                |                            |                                                  |
| Đồ uống                                  |      |          |         |           |             |        | TROPICA          | -        |                |                            |                                                  |
| Co                                       |      |          |         | Yog       | urt dâu 35k |        | Yogurt nha d     | am 25k   | Yogurt 10k     |                            |                                                  |
| Bia                                      |      |          |         |           |             |        |                  |          |                |                            |                                                  |
| Trái cây                                 |      |          |         |           |             |        |                  |          |                |                            |                                                  |
| Thuốc là                                 |      |          |         |           |             |        |                  |          |                |                            |                                                  |
| Phụ thu                                  |      |          | •       |           |             |        |                  |          |                | Acti<br>Go te              | ivate Windows<br>o Settings to activate Windows. |

- To add a new item, click the "+ Add" button.

|                                              |                  | ADD A PRODUCT X      | SETTING    | 🔅 test \varTheta                                        |
|----------------------------------------------|------------------|----------------------|------------|---------------------------------------------------------|
|                                              | Category *       | Tráng miệng 🗸        |            |                                                         |
| TABLE FEES DISCOUNT PRODUCT INVENTORY MEMBER | Product's name * | Product's name       |            |                                                         |
| Category                                     | Image            | 🔯 Choose an image    | Show image | Category information                                    |
| + Add new                                    |                  | Favorite Bartending  |            | Category name: Tráng miệng Edit Delete                  |
| test + Add new                               | Materials *      | Coca cola   Chai 🗸 1 | 0 30k      | Product information                                     |
| Các món nuốc Yogurt đầu 35k                  | Selling price *  | Selling price VND    | 10k        |                                                         |
| Thể Cảo                                      | Product status   | Sell                 |            |                                                         |
| Bản chạy                                     |                  | Cancel Ok            |            |                                                         |
| Tráng miéng                                  |                  |                      |            |                                                         |
| Mi                                           |                  |                      |            |                                                         |
| Món Thêm                                     |                  |                      |            |                                                         |
| Com nhân viên                                |                  |                      |            |                                                         |
| Môi nhậu                                     |                  |                      |            |                                                         |
| Đồ uống                                      |                  |                      |            |                                                         |
| Co                                           |                  |                      |            |                                                         |
| Bia                                          |                  |                      |            |                                                         |
| Trai Cay                                     |                  |                      |            |                                                         |
| Chu thu                                      |                  |                      |            |                                                         |
| *                                            |                  |                      |            | Activate Windows<br>Go to Settings to activate Windows. |

- On the Add screen, enter all information, click "Confirm", and the added food will appear on the menu.
- Users can set "Favorites " or "Bartender ".
- Users can delete / modify food .

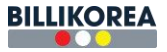

| Category * Traing milling v                                                                                                    |        |
|----------------------------------------------------------------------------------------------------|--------|
|                                                                                                    |        |
| Products name * Yogurt nho                                                                                                    |        |
| TABLE FEES DISCOUNT PRODUCT INVENTORY MEMBER I Image Choose an image                                                                                                    |        |
| Category Favorile 💽 Batending 🔵 Show Image 💭 Category Information                                                                                                    |        |
| * Add new Materials * Coce cole   Chai • 1 C                                                                                                    |        |
| test + Add new Nho 100 Gram B + 30k                                                                                                    |        |
| Môn nhậu Yogurt 1 Hú 6 Product information                                                                                                    |        |
| Các món nước Yoguri đầu 35k Seiling price * 30.000 Việ Chế Products name: Yoguri Hội Chế Product same: Yoguri Hội Chế Product same: Yoguri Hội Chế Tranh Yoguri Hội Chế Tranh Yog |        |
| Thể Cảo Product status Sai Sai Sai Sai Sai Sai Sai Sai Sai Sai                                                                                                    |        |
| Bán chay Category manes 22 Category manes 22                                                                                                    |        |
| Triag mileg                                                                                                    |        |
| Com                                                                                                    |        |
|                                                                                                    | Delete |
| Mon Thêm                                                                                                    |        |
| Com nha wén                                                                                                    |        |
| Mô màu                                                                                                    |        |
| bð uáng                                                                                                    |        |
| Co Co                                                                                                    |        |
| Ba                                                                                                    |        |
| Trái cây                                                                                                    |        |
| Trude tà                                                                                                    |        |
| Pru Bu                                                                                                    |        |
| Activity windows<br>Coro Setting to activity                                                                                                    | idows. |

- Change food information and then click " OK ".

## 3.7.5 Inventory

|                                  |                                        | Setting                     |                                      |                                                         |
|----------------------------------|----------------------------------------|-----------------------------|--------------------------------------|---------------------------------------------------------|
| TABLE FEES DISCOUNT PRODUCT      | INVENTORY MEMBER REPORT                | SHOP INFORMATION OTHER      |                                      |                                                         |
| Inventory                        |                                        |                             | Print                                | Category information                                    |
| + Add new                        |                                        |                             |                                      | Category name: Thực phẩm Tươi Sống Edit Delete          |
| Nước Giải Khát                   | + Add new                              | lạp xưởng (6)               | ếch <mark>(-30)</mark>               | Inventory information                                   |
| Vật Liệu<br>Tráng miêng          | trừng chiến hải sản <mark>(-94)</mark> | thịt kho trứng (-1)         | ba rọi chiên gión <mark>(-25)</mark> |                                                         |
| Bia                              | com chiến hải sản (1)                  | Khoal tây bỏ lúc lắc (-4)   | bò lúc lắc <mark> (-26)</mark>       |                                                         |
| Nước ngọt<br>Thực phẩm Tưới Sống | thịt heo kho tiểu <mark> (-194)</mark> | Thịt Gả (-4)                | Trừng gà <mark>(-237)</mark>         |                                                         |
| Thuốc là                         | chả gió hải sản <mark>(-10)</mark>     | Khô mực <mark> (-81)</mark> | khoai tây chiến (-5)                 |                                                         |
| khăn lạnh                        | cá viên chiên (0)                      | xúc xích (1)                | bò (-225)                            |                                                         |
|                                  |                                        |                             |                                      | Activate Windows<br>Go to Settings to activate Windows. |

- Display a list of goods available in the inventory .
- Users can add , delete , modify.
- To add goods to inventory, click "+ Add ".

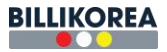

|                                                                                    |          |         |                                    |                                                                         |                                                                                                    | Setting                                                                                                    |                                                                                                    |                                 |                                                                           |
|------------------------------------------------------------------------------------|----------|---------|------------------------------------|-------------------------------------------------------------------------|----------------------------------------------------------------------------------------------------|----------------------------------------------------------------------------------------------------|----------------------------------------------------------------------------------------------------|---------------------------------|---------------------------------------------------------------------------|
| TABLE FEES                                                                         | DISCOUNT | PRODUCT | INVENTORY                          | MEMBER                                                                  | REPORT SHOP INFORMAT                                                                                | ADD INVENTORY                                                                                                    |                                                                                                    | ×                               | Category information                                                      |
| Nước Giải Khát<br>Vật Liêu<br>Tràng miệng<br>Bia<br>Nước ngọt<br>Thực phẩm Tượi Số | Add new  |         | +<br>trung ch<br>com c<br>thit hec | • Add new<br>Nên hải sản (•94)<br>Niên hải sản (1)<br>Đ Kho tiêu (•194) | Category *<br>inventory name *<br>Unit*<br>Inventory number *<br>Purchase place<br>Purchase price * | Thực phẩm Tuoi Sống<br>Inventory name<br>Botte / Can / Pack / Gram / Ie<br>Inventory number<br>Sidu thị<br>Purchase price | √<br><p< td=""><td>1<br/>n ((25))<br/>(26))<br/>(37))</td><td>Category name: Thus phẩm Turoi Sống Trợng Detele<br/>Inventory information</td></p<> | 1<br>n ((25))<br>(26))<br>(37)) | Category name: Thus phẩm Turoi Sống Trợng Detele<br>Inventory information |
| Thực phẩm Khô<br>khân lạnh                                                         |          |         | chả gi<br>cả v                     | ò hải sản (-10)<br>Iên chiên (0)                                        | x                                                                                                   | Cancel Ok                                                                                                    | ]                                                                                                    | o (-5)                          |                                                                           |
|                                                                                    |          |         |                                    |                                                                         |                                                                                                    |                                                                                                    |                                                                                                    |                                 |                                                                           |

- On the Add Inventory screen, enter all information and click "Confirm" to add the item to your inventory..

- Additionally, by selecting an item and using the buttons on the right, you can add, delete, modify, receive, ship, and view stock/delivery history.

|                                                               |            |         |           |           |        |                  | Setting |            |       |                                                                                                    |                                              |
|---------------------------------------------------------------|------------|---------|-----------|-----------|--------|------------------|---------|------------|-------|----------------------------------------------------------------------------------------------------|----------------------------------------------|
| TABLE FEE                                                     | S DISCOUNT | PRODUCT | INVENTORY | MEMBER    | REPORT | SHOP INFORMATION | OTHER   |            |       |                                                                                                    |                                              |
| Inventory                                                     |            |         |           |           |        |                  |         |            | Print | Category information                                                                                                    |                                              |
|                                                               | + Add new  |         |           |           |        |                  |         |            |       | Category name: Nước Giải Khát                                                                                                    | Edit Delete                                  |
| Nước Giải Khát<br>Vật Liệu<br>Tràng miệng<br>Bia<br>Nước ngọt |            |         |           | + Add new |        | Coca cola        | (36)    | Pepsi (60) |       | Inventory information<br>Inventory name: Pepsi<br>Unit: Chai<br>Inventory quantity: 60<br>Supplier: Siéu thj<br>Purchase price: 15,000 VND |                                              |
| Thực phẩm Tươi                                                | Sống       |         |           |           |        |                  |         |            |       | Import history                                                                                                    | Import of goods                              |
| Thuốc là                                                      |            |         |           |           |        |                  |         |            |       | Edit                                                                                                    | Delete                                       |
| Thực phẩm Khô                                                 |            |         |           |           |        |                  |         |            |       | Export history                                                                                                    | Export                                       |
| khân lạnh                                                     |            |         |           |           |        |                  |         |            |       | Activ.<br>Go to S                                                                                                    | ate Windows<br>ettings to activiste Windows. |

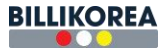

|                             |                  |                     | Setting          |                                   |                                                            |                             |
|-----------------------------|------------------|---------------------|------------------|-----------------------------------|------------------------------------------------------------|-----------------------------|
| TABLE FEES DISCOUNT PRODUCT | INVENTORY MEMBER | REPORT SHOP INFORMA |                  | _                                 |                                                            |                             |
| Inventory                   |                  |                     | UPDATE INVENTORT | ×                                 | Category information                                       |                             |
| + Add new                   |                  | Category *          | Nurớc Giải Khát  |                                   | Category name: Nước Giải Khát                              | Edit Delete                 |
| Nước Giải Khát              | + Add new        | outoget)            |                  |                                   | Inventory information                                      |                             |
| Vật Liêu                    |                  | inventory name *    | Pepsi            |                                   | Inventory name: Pepsi                                      |                             |
| Tráng miêng<br>Bia          |                  | Unit*               | Chai             |                                   | Unit: Chai<br>Inventory quantity: 60<br>Supplier: Siêu thị |                             |
| Nước ngọt                   |                  | Inventory number *  | 60               |                                   | Purchase price: 15,000 VND                                 |                             |
| Thực phẩm Tươi Sống         |                  | Purchase place      | Siêu thi         | v 💶                               | Import history                                             |                             |
| Thuốc lá                    |                  |                     | [areas           |                                   |                                                            | Delete                      |
| Thực phẩm Khô               |                  | Purchase price *    | 15,000           | VND                               |                                                            | Export                      |
| khân lạnh                   |                  |                     | Cancel Ok        |                                   |                                                            |                             |
|                             |                  |                     |                  |                                   |                                                            |                             |
|                             |                  |                     |                  |                                   |                                                            |                             |
|                             |                  |                     |                  |                                   |                                                            |                             |
|                             |                  |                     |                  |                                   |                                                            |                             |
|                             |                  |                     |                  |                                   |                                                            |                             |
|                             |                  |                     |                  |                                   |                                                            |                             |
|                             |                  |                     |                  |                                   |                                                            | ate Windows                 |
|                             |                  |                     |                  | Contract of the local division of | Go to S                                                    | enings to activate windows. |

- Click the "Edit" button, edit the information, and then press "Confirm ."

|            |             |         |                  |         |           |                   | Setting          |                |              |         |                                  |
|------------|-------------|---------|------------------|---------|-----------|-------------------|------------------|----------------|--------------|---------|----------------------------------|
| TABLE      | FEES        | DISCOUN | IT PRODUCT       | INVENTO | RY MEMBER | REPORT SHOP INFOR | IMATION OTHER    |                |              | >       |                                  |
| Inventory  |             |         | Date imported    | L       | Name      | Quantity          | Inventory number | Purchase place | Import price | Remark  | Edit Delete                      |
| Nước Giải  | + At        | ad new  | 2023-11-10 16:02 | :14     | Pepsi     | 22                | 50               | Siêu thị       | 12,000       |         |                                  |
| Vật Liệu   |             |         | 2023-10-17 14:32 | :24     | Pepsi     | 50                | 0                | Siêu thị       | 15,000       |         |                                  |
| Tráng miệr | ıg          |         |                  |         |           |                   |                  |                |              |         |                                  |
| Bia        |             |         |                  |         |           |                   | Cancel           |                |              |         |                                  |
| Nước ngọt  |             |         |                  | _       | _         |                   |                  |                |              |         |                                  |
| Thực phần  | n Tươi Sống |         |                  |         |           |                   |                  |                |              |         |                                  |
| Thuốc lá   |             |         |                  |         |           |                   |                  |                |              |         | Delete                           |
| Thực phản  | n Khô       |         |                  |         |           |                   |                  |                |              |         | Export                           |
| khan lanh  |             |         |                  |         |           |                   |                  |                |              |         |                                  |
|            |             |         |                  |         |           |                   |                  |                |              |         |                                  |
|            |             |         |                  |         |           |                   |                  |                |              |         |                                  |
|            |             |         |                  |         |           |                   |                  |                |              |         |                                  |
|            |             |         |                  |         |           |                   |                  |                |              |         |                                  |
|            |             |         |                  |         |           |                   |                  |                |              |         |                                  |
|            |             |         |                  |         |           |                   |                  |                |              |         |                                  |
|            |             |         | •                |         |           |                   |                  |                |              |         | ate Windows                      |
|            |             |         |                  |         |           |                   |                  |                |              | GO 10 1 | ontaings to activate without its |

- You can check the receipt history by clicking the "Receipt History" button.

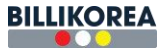

|                     |                       |                    | Setting         |                  |                                                  |                              |
|---------------------|-----------------------|--------------------|-----------------|------------------|--------------------------------------------------|------------------------------|
| TABLE FEES DISCOUNT | PRODUCT INVENTORY MEM | BER REPORT SHOP IN |                 |                  |                                                  |                              |
| Inventory           | Date exported         | Name               | Export quantity | Inventory number | Remark                                           |                              |
| + Add new           | 2023-11-10 16:03:03   | Pepsi              | 12              | 72               |                                                  | Delete                       |
| Vật Liêu            |                       |                    |                 |                  |                                                  |                              |
| Tráng miệng         |                       |                    | Cancel          |                  |                                                  |                              |
| Bia                 |                       |                    |                 |                  | Supplier: Siéu thi<br>Burchase price: 15 000 VMD |                              |
| Nước ngọt           |                       |                    |                 |                  | Purchase price: 15,000 VND                       |                              |
| Thực phẩm Tươi Sông |                       |                    |                 |                  |                                                  | Import of goods              |
| Thực phẩm Khô       |                       |                    |                 |                  |                                                  | Delete                       |
| khắn lạnh           |                       |                    |                 |                  | Export history                                   | Export                       |
|                     |                       |                    |                 |                  |                                                  |                              |
|                     |                       |                    |                 |                  |                                                  |                              |
|                     |                       |                    |                 |                  |                                                  |                              |
|                     |                       |                    |                 |                  |                                                  |                              |
|                     |                       |                    |                 |                  |                                                  |                              |
|                     |                       |                    |                 |                  |                                                  |                              |
|                     |                       |                    |                 |                  |                                                  | ite Windows                  |
|                     |                       |                    |                 |                  | Go to S                                          | ettings to activate Windows. |
|                     |                       |                    |                 |                  |                                                  |                              |

- You can check the shipment history by clicking the "Delivery History" button.

|                             |                                   | Setting              |                        |                                                               |                                           |
|-----------------------------|-----------------------------------|----------------------|------------------------|---------------------------------------------------------------|-------------------------------------------|
| TABLE FEES DISCOUNT PRODUCT | INVENTORY MEMBER REPORT SHOP INFO | IMPORT OF GOODS      | ×                      | Concerning                                                    |                                           |
| + Add new                   | Inventory                         | name Pepsi           | Print                  | Category mormation                                            | Edit Delete                               |
| Nước Giải Khát              | + Add new Inventory n             | umber 60             | 2psi <mark>(60)</mark> | Inventory information                                         |                                           |
| Tráng miệng                 | The number of in                  | The number of import |                        | Inventory name: Pepsi<br>Unit: Chai<br>Inventory quantity: 60 |                                           |
| Nước ngọt                   | Import                            | price * Import price | VND                    | Purchase price: 15,000 VND                                    |                                           |
| Thực phẩm Tươi Sống         | Purchase                          | place Siêu thị       | • <b>+</b>             | Import history                                                |                                           |
| Thuốc là                    | R                                 | emark Ghi chú        |                        |                                                               | Delete                                    |
| Intre priant RIO            |                                   | Cancel Ok            |                        | Coput Noticy                                                  | Export                                    |
| •                           |                                   |                      |                        | Activa<br>Go to Se                                            | te Windows<br>ttings to activate Windows. |

- To stock, click the "Receiving" button, enter all information on the stocking screen, and then click "Confirm" to add the item to inventory.

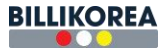

|                             |                         |                   | Setting            |           |                                                               |                                            |
|-----------------------------|-------------------------|-------------------|--------------------|-----------|---------------------------------------------------------------|--------------------------------------------|
| TABLE FEES DISCOUNT PRODUCT | INVENTORY MEMBER REPORT | SHOP INFORMATIO   |                    | ×         |                                                               |                                            |
| Inventory<br>+ Add new      |                         | Inventory name    | Pepsi              | Print     | Category information<br>Category name: Nước Giải Khát         | Edit Delete                                |
| Nước Giải Khát<br>Vật Liêu  | + Add new               | Inventory number  | 60                 | spsi (60) | Inventory information                                         |                                            |
| Tráng miêng<br>Bia          |                         | Export quantity * | Export quantity    |           | Inventory name: Pepsi<br>Unit: Chai<br>Inventory quantity: 60 |                                            |
| Nước ngọt                   |                         | Remark            | Remark             |           | Purchase price: 15,000 VND                                    |                                            |
| Thuốc là                    |                         |                   | Cancel Ok. Export! |           |                                                               | Import of goods Delete                     |
| Thực phẩm Khổ<br>khán lạnh  |                         |                   |                    |           | Export history                                                | Export                                     |
|                             |                         |                   |                    |           |                                                               |                                            |
|                             |                         |                   |                    |           |                                                               |                                            |
|                             |                         |                   |                    |           |                                                               |                                            |
|                             |                         |                   |                    |           |                                                               |                                            |
|                             |                         |                   |                    |           | Activa<br>Go to Se                                            | te Windows<br>:ttings to activate Windows. |

- To ship, click the "Ship " button, enter all information on the shipping screen, and click " Confirm " to ship the item.

- To print the inventory sheet, users click the "Print Inventory" button and save the pdf file..

3.7.6 Members

|         |               |           |           |           |        |                           | ş                | Setting | )     |                |     |                                              |             |
|---------|---------------|-----------|-----------|-----------|--------|---------------------------|------------------|---------|-------|----------------|-----|----------------------------------------------|-------------|
| TABLE   | FEES          | DISCOUNT  | PRODUCT   | INVENTORY | MEMBER | REPORT                    | SHOP INFORMATION | OTHER   |       |                |     |                                              |             |
| Members | hip rating ma | inagement |           |           |        |                           |                  |         |       |                |     |                                              | Add +       |
| No      |               | Me        | mber name |           | PI     | hone number               |                  | 1       | Point | Membership rat | ing | Function                                     |             |
| 1       |               |           | admintest |           |        | 321456987                 |                  |         | 0     | Not enough pol | nt  | B,                                           |             |
| 2       |               |           | test      |           |        | 23424234                  |                  |         | 0     | Not enough poi | nt  | B,                                           |             |
| 3       |               |           | test      |           | 43     | 23423423423               |                  |         | 0     | Not enough poi | nt  | ß                                            |             |
| 4       |               |           | testadd   |           |        | 4242424                   |                  |         | 0     | Not enough poi | nt  | B,                                           |             |
| 5       |               |           | test      |           |        | 424234242                 |                  |         | 0     | Not enough poi | nt  | B,                                           |             |
| 6       |               | t         | estAdmin  |           |        | 098452345                 |                  |         | 0     | Not enough pol | nt  | C,                                           |             |
| 7       |               | 1         | Tuần Anh  |           | 3      | 0774921899                |                  |         | 0     | Not enough poi | nt  | B,                                           |             |
| 8       |               |           | test      |           | 0      | 0946534534                |                  |         | 330   | Đồng           |     | ľ                                            | 1           |
| 9       |               |           | Tho       |           |        | 0383347652                |                  |         | 819   | Đồng           |     | G,                                           |             |
| 10      |               |           | Tuấn Anh  |           |        | 077492 <mark>18</mark> 98 |                  |         | 0     | Not enough pol | nt  | B,                                           |             |
|         |               |           |           |           |        |                           |                  |         |       |                |     |                                              |             |
|         |               |           |           |           |        |                           |                  |         |       |                |     | Activate Windows<br>Go to Settings to activa | te Windows. |

- You can add members by clicking "Add+".

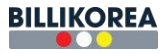

|          |               |          |           |           |        |            |              | Setting    |   |      |                   |                                      |                          |
|----------|---------------|----------|-----------|-----------|--------|------------|--------------|------------|---|------|-------------------|--------------------------------------|--------------------------|
| TABLE    | FEES          | DISCOUNT | PRODUCT   | INVENTORY | MEMBER | REPORT     | SHOP INFORMA | TION OTHER |   | _    |                   | and the second second                |                          |
| Membersh | ip rating man | gement   |           |           |        |            |              | ADD MEMBER |   | ×    |                   |                                      | Add +                    |
| No       |               | Men      | nber name |           | P      | hone numb  |              | 1          |   | - 10 | Membership rating | Function                             | n                        |
| 1        |               | a        | dmintest  |           |        | 321456987  | Member nam   | e          |   | _    | Not enough point  | ß                                    |                          |
| 2        |               |          | test      |           |        | 23424234   | Phone number | r          |   |      | Not enough point  | e                                    |                          |
| 3        |               |          | test      |           | 4      | 2342342342 |              |            |   |      | Not enough point  | ľ                                    |                          |
| 4        |               | 1        | testadd   |           |        | 4242424    |              | Cancel Ok  |   |      | Not enough point  | ß                                    |                          |
| 5        |               |          | test      |           |        | 424234242  |              |            | - |      | Not enough point  | ď                                    |                          |
| 6        |               | te       | istAdmin  |           |        | 098452345  |              | 0          |   |      | Not enough point  | ď                                    |                          |
| 7        |               | т        | uấn Anh   |           |        | 0774921699 |              | 0          |   |      | Not enough point  | ß                                    |                          |
| 8        |               |          | test      |           |        | 0946534534 |              | 330        |   |      | Đồng              | ď                                    |                          |
| 9        |               |          | Tho       |           |        | 0383347652 |              | 815        |   |      | Đồng              | ď                                    |                          |
| 10       |               | τ        | uấn Anh   |           |        | 0774921898 |              | 0          |   |      | Not enough point  | e                                    |                          |
|          |               |          |           |           |        |            |              |            |   |      |                   |                                      |                          |
|          |               |          |           |           |        |            |              |            |   |      |                   | Activate Wind<br>Go to Settings to a | OWS<br>ictivate Windows. |

- Enter member information and click "Confirm".
- Points are accumulated each time a member makes a payment, and when the set number of points is reached, a member will receive a discount.

|           |                      |             |           |        |           |                 | Setting    |   |     |                 |                              |                                |
|-----------|----------------------|-------------|-----------|--------|-----------|-----------------|------------|---|-----|-----------------|------------------------------|--------------------------------|
| TABLE     | FEES DISCOUN         | T PRODUCT   | INVENTORY | MEMBER | REPORT    | SHOP INFORMATIO |            |   |     |                 |                              |                                |
| Membershi | ip rating management |             |           |        |           |                 | EDITMEMBER | × |     |                 |                              | Add +                          |
| No        |                      | Member name |           | Pł     | ione numb | Manharana       |            |   | Mem | nbership rating | Fur                          | nction                         |
| 1         |                      | admintest   |           |        | 321456987 | wember name     | Tuan Ann   |   | Not | t enough point  |                              | C'                             |
| 2         |                      | test        |           |        | 23424234  | Phone number    | 0774921899 |   | Not | t enough point  |                              | 2°                             |
| 3         |                      | test        |           | 42     | 342342342 |                 |            |   | Not | t enough point  |                              | ľ                              |
| 4         |                      | testadd     |           |        | 4242424   |                 | Cancel Ok  |   | Not | t enough point  |                              | C.                             |
| 5         |                      | test        |           |        | 424234242 |                 |            |   | Not | t enough point  |                              | B,                             |
| 6         |                      | testAdmin   |           |        | 098452345 |                 | 0          |   | Not | t enough point  |                              | C,                             |
| 7         |                      | Tuần Anh    |           |        | 774921899 |                 | 0          | 0 |     | t enough point  |                              | C'                             |
| 8         |                      | test        |           | 0      | 946534534 |                 | 330        |   |     | Đồng            |                              | e,                             |
| 9         |                      | Thọ         |           | (      | 383347652 |                 | 819        |   |     | Đồng            |                              | ß                              |
| 10        |                      | Tuấn Anh    |           | (      | 774921898 |                 | 0          |   | Not | t enough point  |                              | C,                             |
|           |                      |             |           |        |           |                 |            |   |     |                 |                              |                                |
|           |                      |             |           |        |           |                 |            |   |     |                 | Activate W<br>Go to Settings | indows<br>to activate Windows. |

- Users can edit member information by clicking the icon on the right.
- Modify the information and click "OK" to save.

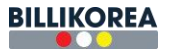

### 3.7.7 Report

|       |      |          |         |           |        |                      |                  | Se | etting                  |     |        |                                                        |
|-------|------|----------|---------|-----------|--------|----------------------|------------------|----|-------------------------|-----|--------|--------------------------------------------------------|
| TABLE | FEES | DISCOUNT | PRODUCT | INVENTORY | MEMBER | REPORT               | SHOP INFORMATION | T  | OTHER                   |     |        |                                                        |
|       |      |          |         |           | R      | Report type          |                  |    | Email report            |     |        |                                                        |
|       |      |          |         |           |        | Time                 | 10:00 🗸          |    | Email                   | •   |        |                                                        |
|       |      |          |         |           |        | Revenue              |                  |    | tholh1.longan@gmail.com | 2 1 |        |                                                        |
|       |      |          |         |           |        | Expense<br>Inventory |                  |    | Telegram                |     |        |                                                        |
|       |      |          |         |           |        | Settlement           |                  |    | Log in with Telegram    |     |        |                                                        |
|       |      |          |         |           |        |                      | Save             |    | 6823720487              | Ô   |        |                                                        |
|       |      |          |         |           |        |                      |                  |    | Kakao                   |     |        |                                                        |
|       |      |          |         |           |        |                      |                  |    | 카카오 로그인                 |     |        |                                                        |
|       |      |          |         |           |        |                      |                  |    |                         |     |        |                                                        |
|       |      |          |         |           |        |                      |                  |    |                         |     |        |                                                        |
|       |      |          |         |           |        |                      |                  |    |                         |     |        |                                                        |
|       |      |          |         |           |        |                      |                  |    |                         |     |        |                                                        |
|       |      |          |         |           |        |                      |                  |    |                         |     |        |                                                        |
|       |      |          |         |           |        |                      |                  |    |                         |     |        |                                                        |
|       |      |          |         |           |        |                      |                  |    |                         |     | A<br>G | activate Windows<br>o to Settings to activate Windows. |

- Manage the store's business status through email, Telegram, and Kakao.
- Users can select time and report type.
- Users can send the report via Gmail by entering your email address and clicking the "+" icon. You can edit/delete your email address.
- In addition, users can also send reports through Telegram or Kakao.

|            |          |         |           |        |                                                    |                                                                     | Setting                                                                                                    |                     |         |  |  |                |    |
|------------|----------|---------|-----------|--------|----------------------------------------------------|---------------------------------------------------------------------|----------------------------------------------------------------------------------------------------|---------------------|---------|--|--|----------------|----|
| TABLE FEES | DISCOUNT | PRODUCT | INVENTORY | MEMBER | REPORT                                             | SHOP INFORMATION                                                    | OTHER                                                                                                    |                     |         |  |  |                |    |
|            |          |         |           | R      | Revenu<br>Revenu<br>Expense<br>Inventor<br>Setteme | gram Authorization - Google Christian<br>auth.telegram.org/auth7bot | one<br>id=6755219008<br>your Telegram<br>om and Bidace<br>mber in the inte<br>nessage to your<br>hone number<br>NCEL | Rotigin=https%3A%2F | ve vill |  |  | Activate Windo | WS |

- Enter your Telegram information and select "Next" to complete the addition.

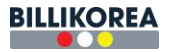

## 3.7.8 Shop information

|       |      |          |         |           |        |              |                  | Setting                                                 |
|-------|------|----------|---------|-----------|--------|--------------|------------------|---------------------------------------------------------|
| TABLE | FEES | DISCOUNT | PRODUCT | INVENTORY | MEMBER | REPORT       | SHOP INFORMAT    | TION OTHER                                              |
|       |      |          |         |           |        |              |                  |                                                         |
|       |      |          |         |           |        |              |                  |                                                         |
|       |      |          |         |           |        |              |                  | Shop information                                        |
|       |      |          |         |           |        |              | Chan anna        | (a.a.)                                                  |
|       |      |          |         |           |        |              | Shop name        | Clup lest                                               |
|       |      |          |         |           |        | Business reg | istration number | 123585                                                  |
|       |      |          |         |           |        |              | Representative   | admin                                                   |
|       |      |          |         |           |        |              | Phone number     | 0123654                                                 |
|       |      |          |         |           |        |              | Address          | Nguyễn Gia Tri, Binh Thạnh                              |
|       |      |          |         |           |        |              |                  |                                                         |
|       |      |          |         |           |        |              |                  |                                                         |
|       |      |          |         |           |        |              |                  | Save                                                    |
|       |      |          |         |           |        |              |                  |                                                         |
|       |      |          |         |           |        |              |                  |                                                         |
|       |      |          |         |           |        |              |                  | Activate Windows<br>Go to Settings to activate Windows. |

- Enter all information and click "Save" to save the store information.

### **3.7.9 Others**

|       |      |                  |                  |                  |                   |               | Ş                        | Setting                                                 |
|-------|------|------------------|------------------|------------------|-------------------|---------------|--------------------------|---------------------------------------------------------|
| TABLE | FEES | DISCOUNT         | PRODUCT          | INVENTORY        | MEMBER            | REPORT        | SHOP INFORMATION         | OTHER                                                   |
| Other |      |                  |                  |                  |                   |               |                          |                                                         |
|       |      |                  |                  | Use              | e mobile settleme | nt or not: U  | se🛑 Not use              |                                                         |
|       |      | F                | Password setting | Please enter the | e information b   | elow to chang | e your password. This pa | ssword is used for store management and other functions |
|       |      |                  | and the setting  |                  |                   |               |                          |                                                         |
|       |      | Administrator pa |                  |                  |                   |               |                          |                                                         |
|       |      |                  | New password     |                  |                   |               |                          | Deture                                                  |
|       |      |                  | New password     |                  |                   |               |                          | helpe                                                   |
|       |      |                  |                  |                  |                   |               | Can                      | cet Ox                                                  |
|       |      |                  |                  |                  |                   |               |                          |                                                         |
|       |      |                  |                  |                  |                   |               |                          |                                                         |
|       |      |                  |                  |                  |                   |               |                          |                                                         |
|       |      |                  |                  |                  |                   |               |                          |                                                         |
|       |      |                  |                  |                  |                   |               |                          |                                                         |
|       |      |                  |                  |                  |                   |               |                          |                                                         |
|       |      |                  |                  |                  |                   |               |                          |                                                         |
|       |      |                  |                  |                  |                   |               |                          | Activate Windows                                        |
|       |      |                  |                  |                  |                   |               |                          | Go to Settings to activate Windows.                     |

- To change your account information on other screens, edit your account information and click "Confirm" to change your account information.